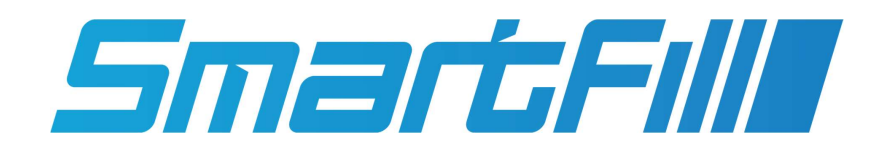

Operation and Administration Manual

## Contents

| 1  | Introduction.                                                                                                    | 6                                                                                                    |  |  |  |  |  |  |  |  |  |  |  |
|----|----------------------------------------------------------------------------------------------------|----------------------------------------------------------------------------------------------------|--|--|--|--|--|--|--|--|--|--|--|
| 2  | Overview                                                                                                    | 6                                                                                                    |  |  |  |  |  |  |  |  |  |  |  |
| 3  | Terminology                                                                                                    | 6                                                                                                    |  |  |  |  |  |  |  |  |  |  |  |
| 4  | Warranty Information.         4.1       WARRANTY         4.2       WARRANTY CLAIM PROCEDURE         4.3       GENERAL EXCLUSIONS AND LIMITATIONS OF THE WARRANTY                                                                                                    | <b>7</b><br>7<br>7<br>8                                                                                                    |  |  |  |  |  |  |  |  |  |  |  |
| I  | SmartFill Operation and Administration                                                                                                    | 9                                                                                                    |  |  |  |  |  |  |  |  |  |  |  |
| 5  | Communications Setup         5.1       3G/4G Setup                                                                                                    | <b>9</b><br>9<br>10<br>11                                                                                                    |  |  |  |  |  |  |  |  |  |  |  |
| 6  | Accessing the Admin or Installer menu                                                                                                    | 12                                                                                                    |  |  |  |  |  |  |  |  |  |  |  |
| 7  | Using the System to Get Fuel                                                                                                    | 12                                                                                                    |  |  |  |  |  |  |  |  |  |  |  |
| 8  | Short Cut keys                                                                                                    |                                                                                                    |  |  |  |  |  |  |  |  |  |  |  |
| 9  | Adding Vehicle Keys/PINs and/or Driver Keys and PINs                                                                                                    | 14                                                                                                    |  |  |  |  |  |  |  |  |  |  |  |
| 10 | Unit is offline and data transfer is done via a USB stick<br>10.1 Browser Notes                                                                                                    | <b>14</b><br>15                                                                                                    |  |  |  |  |  |  |  |  |  |  |  |
| 11 | The SmartFill Gen 3 unit Admin Menu         11.1 Vehicles         11.2 Plant         11.3 Drivers         11.4 Transactions         11.5 Unit         11.6 Time and Date         11.7 Access         11.8 Import/Export to Website         11.9 System Language                                                                                                    | <ol> <li>16</li> <li>17</li> <li>18</li> <li>19</li> <li>19</li> <li>20</li> <li>22</li> <li>23</li> <li>24</li> <li>24</li> </ol> |  |  |  |  |  |  |  |  |  |  |  |
| 12 | 2 SmartFill Gen 3 unit Website Operation and Configuration         12.1 Configuring and Using Website Page         12.1.1 Creating Your Website and Adding Your First Unit         12.1.2 Logging In Once the Website is Created         12.1.3 Dashboards         12.1.4 Transactions Page         12.1.5 Reports         12.1.6 Accounts         12.1.7 Vehicles         12.1.8 Setting up Drivers         12.1.9 Tanks         12.1.11 Jobs         12.1.12 Units         12.1.13 Admin | 25<br>25<br>26<br>26<br>27<br>28<br>29<br>30<br>32<br>34<br>37<br>37<br>39<br>45                                                   |  |  |  |  |  |  |  |  |  |  |  |

| 12                                                    | Troubleshooting at the SmartFill Gen 3 unit.                                                                                                    | 49                                                                                         |
|-------------------------------------------------------|----------------------------------------------------------------------------------------------------|--------------------------------------------------------------------------------------------|
|                                                       | 13.1 Key Problems?                                                                                                    | 49                                                                                         |
|                                                       | 13.1.1 Require more vehicle keys?                                                                                                    | 49                                                                                         |
|                                                       | 13.1.2 SmartFill Gen 3 unit does nothing when a key is presented                                                                                                    | 49                                                                                         |
|                                                       | 13.1.3 Keys shows as 'INVALID'.                                                                                                    | 49                                                                                         |
|                                                       | 13.1.4 Lost vehicle keys.                                                                                                    | 49                                                                                         |
|                                                       | 13.1.5 Lost door lock key                                                                                                    | 49                                                                                         |
|                                                       | 13.2 PIN Number Problems?                                                                                                    | 50                                                                                         |
|                                                       | 13.2.1 Not asking for PIN number.                                                                                                    | 50                                                                                         |
|                                                       | 13.2.2 Invalid PIN                                                                                                    | 50                                                                                         |
|                                                       | 13.3 Pump / dispenser problems.                                                                                                    | 50                                                                                         |
|                                                       | 13.3.1 Pump stops after a short period.                                                                                                    | 50                                                                                         |
|                                                       |                                                                                                    | 50                                                                                         |
|                                                       |                                                                                                    |                                                                                            |
|                                                       |                                                                                                    |                                                                                            |
| 11                                                    | SmartDip Operation                                                                                                    | 51                                                                                         |
| <b>  </b><br>14                                       | SmartDip Operation                                                                                                    | 51<br>51                                                                                   |
| II<br>14<br>15                                        | SmartDip Operation<br>Overview<br>Viewing Tank Levels                                                                                                    | 51<br>51<br>51                                                                             |
| <ol> <li>14</li> <li>15</li> <li>16</li> </ol>        | SmartDip Operation<br>Overview<br>Viewing Tank Levels                                                                                                    | 51<br>51<br>51<br>51                                                                       |
| 11<br>14<br>15<br>16                                  | SmartDip Operation<br>Overview<br>Viewing Tank Levels<br>Troubleshooting SmartDip<br>16.1 Tank level not changing on the website                                                                                                    | 51<br>51<br>51<br>51<br>51                                                                 |
| II<br>14<br>15<br>16                                  | SmartDip Operation         Overview         Viewing Tank Levels         Troubleshooting SmartDip         16.1 Tank level not changing on the website         16.2 Tank level incorrect                                                                                                    | 51<br>51<br>51<br>51<br>51<br>51                                                           |
| II<br>14<br>15<br>16                                  | SmartDip Operation         Overview         Viewing Tank Levels         Troubleshooting SmartDip         16.1 Tank level not changing on the website         16.2 Tank level incorrect         16.3 No tank level showing                                                                                                    | <b>51</b><br><b>51</b><br><b>51</b><br><b>51</b><br>51<br>51<br>51                         |
| <ol> <li>14</li> <li>15</li> <li>16</li> </ol>        | SmartDip Operation         Overview         Viewing Tank Levels         Troubleshooting SmartDip         16.1 Tank level not changing on the website         16.2 Tank level incorrect         16.3 No tank level showing         16.4 Tank level at 100%                                                                                                    | <b>51</b><br><b>51</b><br><b>51</b><br><b>51</b><br>51<br>51<br>51<br>51                   |
| <ul><li>II</li><li>14</li><li>15</li><li>16</li></ul> | SmartDip Operation         Overview         Viewing Tank Levels         Troubleshooting SmartDip         16.1 Tank level not changing on the website         16.2 Tank level incorrect         16.3 No tank level showing         16.4 Tank level at 100%         16.5 The SmartDip module                                                                             | <b>51</b><br><b>51</b><br><b>51</b><br><b>51</b><br>51<br>51<br>51<br>51<br>51             |
| II<br>14<br>15<br>16                                  | SmartDip Operation         Overview         Viewing Tank Levels         Troubleshooting SmartDip         16.1 Tank level not changing on the website         16.2 Tank level incorrect         16.3 No tank level showing         16.4 Tank level at 100%         16.5 The SmartDip module         16.5.1 Open Circuit                                                 | <b>51</b><br><b>51</b><br><b>51</b><br><b>51</b><br>51<br>51<br>51<br>51<br>51<br>51       |
| <ul><li>II</li><li>14</li><li>15</li><li>16</li></ul> | SmartDip Operation         Overview         Viewing Tank Levels         Troubleshooting SmartDip         16.1 Tank level not changing on the website         16.2 Tank level incorrect         16.3 No tank level showing         16.4 Tank level at 100%         16.5 The SmartDip module         16.5.1 Open Circuit         16.5.2 Short Circuit (current > 27.6mA) | <b>51</b><br><b>51</b><br><b>51</b><br><b>51</b><br>51<br>51<br>51<br>51<br>51<br>51<br>52 |

# List of Figures

| 1  | Installing SIM                      | 9  |
|----|-------------------------------------|----|
| 2  | Enter SSID Screen                   | 10 |
| 3  | Static Address Menu                 | 11 |
| 4  | Admin Menu                          | 16 |
| 5  | Vehicles Menu                       | 17 |
| 6  | Plant Menu                          | 18 |
| 7  | Drivers Menu                        | 19 |
| 8  | Transactions Menu                   | 19 |
| 9  | Transactions - Preset Type          | 20 |
| 10 | Unit Menu                           | 20 |
| 11 | Clear Unit Settings                 | 21 |
| 12 | Time and Date Menu                  | 22 |
| 13 | Display On/Off                      | 22 |
| 14 | Unit Access Menu                    | 23 |
| 15 | Installer Access Settings           | 23 |
| 16 | Import/Export Menu                  | 24 |
| 17 | Initial Account Activation Page     | 25 |
| 18 | Dashboard Page                      | 26 |
| 19 | Website Transaction Page            | 27 |
| 20 | Configuring the Transactions Page   | 28 |
| 21 | Reports Page                        | 28 |
| 22 | Accounts Page                       | 29 |
| 23 | Vehicles Page                       | 30 |
| 24 | Time of Day Setup                   | 31 |
| 25 | Drivers Page                        | 32 |
| 26 | Add Driver Page                     | 32 |
| 27 | Tanks Page                          | 34 |
| 28 | Add SmartTank Page                  | 36 |
| 29 | Pump to Tank Mapping on the Website | 36 |
| 30 | User Defined Data Page              | 37 |
| 31 | Jobs Page                           | 38 |

| 32 | SmartFill Units Page          | 39 |
|----|-------------------------------|----|
| 33 | Configuration - General       | 40 |
| 34 | Configuration - Pumps         | 41 |
| 35 | Configuration - Admin         | 43 |
| 36 | Configuration - Tank Gauges   | 44 |
| 37 | Admin                         | 45 |
| 38 | Admin ISO/Access Registration | 46 |
| 39 | Add ISO/Access Pair           | 46 |
| 40 | Admin View/Edit Users         | 47 |
| 41 | Admin Add User                | 47 |
| 42 | Admin Change Password         | 48 |

| Vers | Date        | Details       |
|------|-------------|---------------|
| 1    | 09 May 2022 | First Release |

## 1 Introduction.

This manual is designed to step through the operation and administration setup of a SmartFill Gen 3 unit system. Please contact the manufacturer should you have any suggestions, or error corrections.

There are icons used in this manual, which are designed to draw your attention to a particular area of importance. There are only 2 used, and their meanings are as follows:

## WARNING

**WARNING.** This icon indicates that the relevant information is warning you of a potential hazard, or mishap event that may occur if you do not read and follow the advice. It is extremely important that you read and fully understand any information following a Warning Icon.

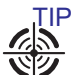

**TIP.** This icon indicates that the information is a Tip to assist you, a suggestion or a shortcut to a better method.

## 2 Overview

SmartFill Gen 3 is a state of the art fuel management system specifically designed to work in the most demanding of environments. It is housed in a rugged automotive-grade nylon enclosure and its modular designed ensures ease of installation, upgrade and repair.

Users access fuel by using either keys or entering identification information via the keypad. Transactions always include the vehicle identification, the time and date, the amount of fuel dispensed, the pump from which the fuel was taken and if enabled, the driver, the odometer/ hours of the vehicle or plant equipment.

All data is stored in the unit and, if connected to the Internet, automatically sent to a secure website: www.fmtdata.com . The unit can be connected to the website using a direct network connection that has a connection to the Internet, a Wi-Fi connection or a 3G/4G connection.

The unit can be configured locally using the keypad and on-screen menus or via the website.

## 3 Terminology

| Term   | Meaning                                                                  |
|--------|--------------------------------------------------------------------------|
| Key    | iButton, Swipe card or NFC card/Fob used to identify a driver or vehicle |
| Module | A plug in module that is used in the unit e.g pump module                |
| AC     | Alternating Current - normally 240VAC/Mains power                        |
| DC     | Direct Current - either 12V or 24V DC                                    |

## 4 Warranty Information.

#### 4.1 WARRANTY

- 1. FMT shall provide to the Customer a warranty for all Goods against defects in materials and workmanship for a two year period (the Warranty Period) commencing on the sale date to the Customer (the Warranty Commencement Date) of the relevant Goods.
- 2. The Product Warranty only applies to the Customer who originally purchased the Goods. It is personal and may not be assigned or transferred without the prior written consent of FMT.
- 3. Subject to Clause 4.2, FMT (at its option) will replace or repair for the Customer, free of charge, any part or parts, found upon examination by FMT, to be eligible for this Product Warranty. If any Goods or part is replaced or repaired under this Product Warranty, that Goods or part will carry the remainder of the Product Warranty from the Warranty Commencement Date.
- 4. The Product Warranty is in addition to any consumer guarantees existing available to the Customer at law and the Product Warranty does not exclude such consumer guarantees.
- 5. All enquiries regarding the Product Warranty may be directed to FMT on 1 800 569 8704 for United States, or +61 8 8240 5585 for rest of world.
- 6. All warranty requests will need to be submitted via email to support@fmtweb.com which will generate a unique RMA number, an RMA form will need to be completed with the details of the request.

#### 4.2 WARRANTY CLAIM PROCEDURE

- 1. In order to make a claim under the Product Warranty, the Customer must notify FMT in writing of any defect in the Goods discovered during the Warranty Period as soon as the Customer becomes aware of the alleged defect specifying in reasonable detail the nature of the defect. Such notice may be made by any one or more of the following methods:
  - (a) For United States
    - i. By Post addressed to: Fluid Management Technology LLC, 2609 Crooks Road #214, Troy, MI, 48084
    - ii. By email to: support@fmtweb.com
  - (b) For rest of world
    - By Post addressed to: Fluid Management Technology Pty Ltd, P.O. Box 1224, Flinders Park, SA 5025, Australia
    - By email to: support@fmtweb.com
- 2. A RMA number will need to be generated and an RMA form needs to be completed with the details of the request, contacting us by email at support@fmtweb.com automates this process.
- 3. Upon FMT verifying the validity and currency of the Product Warranty in respect of the Customer's claim, the Customer must upon request by FMT send the Goods to FMT or FMT's authorised representative.
- 4. The customer must ensure that the Goods are properly packaged so as to ensure that no damage occurs to the Goods during transit. The Customer is responsible for all posting, shipping, freight and insurance charges in respect of the Goods returned to FMT. Whilst in transit, the Goods remains at the Customer's risk.
- 5. FMT may, in its absolute discretion reimburse the Customer for the Customer's cost to undertake such repairs to the Goods, provided that the Customer has first provided to FMT a written quote as to the estimated costs of the Customer undertaking such repair, and FMT has approved (in writing) the Customer to proceed with such repairs up to that agreed estimated cost.
- Upon receiving the Customer's written quote, the Customer acknowledges that FMT shall have sole discretion as to whether FMT engages its own contractors to undertake the required repairs, or if the Customer may undertake such repairs.
- 7. The customer agrees that FMT shall have no obligation or liability to reimburse the Customer for the costs of any repairs undertaken by the Customer that have not been agreed in writing with FMT beforehand.
- 8. FMT reserves the right at its sole discretion to determine whether to replace or repair, free of charge, any part or parts, or the entire Goods.
- 9. The customer is responsible for all packaging, posting, shipping, freight and insurance charges in respect of any Goods returned by FMT to the Customer. The Customer agrees to pay such charges upon the same payment terms as apply to FMT's sales of Goods current at the time of the Product Warranty claim. Whilst in transit, the Goods remains at the Customer's risk.

#### 4.3 GENERAL EXCLUSIONS AND LIMITATIONS OF THE WARRANTY

- 1. The Product Warranty is limited to replacement or repair of defective parts or defects in workmanship and does not include any labour costs (whether such labour costs are supplied by FMT or the Customer).
- 2. In the event that no identical parts are available to repair the defective Goods, FMT has the right to replace the Goods with similar Goods of equal age and condition as the defective Goods, or offer the Customer the choice to upgrade the defective Goods. These may incur additional costs to the Customer and the Customer in those circumstances agrees to pay those additional costs upon the same payment terms as apply to FMT's sales of Goods current at the time of the Product Warranty claim.
- 3. Replacement Goods or parts may include re-manufactured or refurbished parts or components. Repaired or replaced Goods will continue be warranted for the remainder of the Product Warranty from the Warranty Commencement Date.
- 4. The Product Warranty does not cover consumables, including but not limited to batteries and surge protectors.
- 5. The Warranty will not apply, and FMT will be under no obligation or liability whatsoever if, in the opinion of FMT, the Goods have been:
- (i) installed and maintained other than in compliance with FMT's product specifications, instructions and directions;
- (ii) installed or used other than in a manner approved by FMT as suitable for the Goods;
- (iii) handled in a manner which contravenes any direction, instruction or warning issued by FMT from time to time;
- (iv) misused, abused, altered or damaged in any way;
- (v) tampered with, including if any factory applied serial number has been altered or removed from the Goods;
- (vi) damaged through normal wear and tear including exposure to the elements (on both exposed and unexposed surfaces), exposure to abnormally corrosive conditions, rust, or entry by any insect, vermin or foreign object in the Goods; or
- (vii) damaged as a result of connection to irregular voltage sources, voltage supply problems, power surges and dips, thunderstorm activity, result of a natural disaster, or acts of God (including fire, flood, lightning).

## Part I SmartFill Operation and Administration

## 5 Communications Setup

The SmartFill Gen 3 is designed to automatically send data to a central website using either a direct Ethernet connection, 3G/4G or Wi-Fi. Ethernet is standard with all units and 3G/4G or Wi-Fi are optional modules that can be ordered with the unit or fitted later.

NOTE: For US customers, please follow instructions on separate setup sheet for Verizon Module.

## 5.1 3G/4G Setup

The 3G/4G module is located in the upper left hand corner of the unit. To operate it needs to be fitted with a 3G/4G data SIM. The picture below shows how the SIM is fitted into the module.

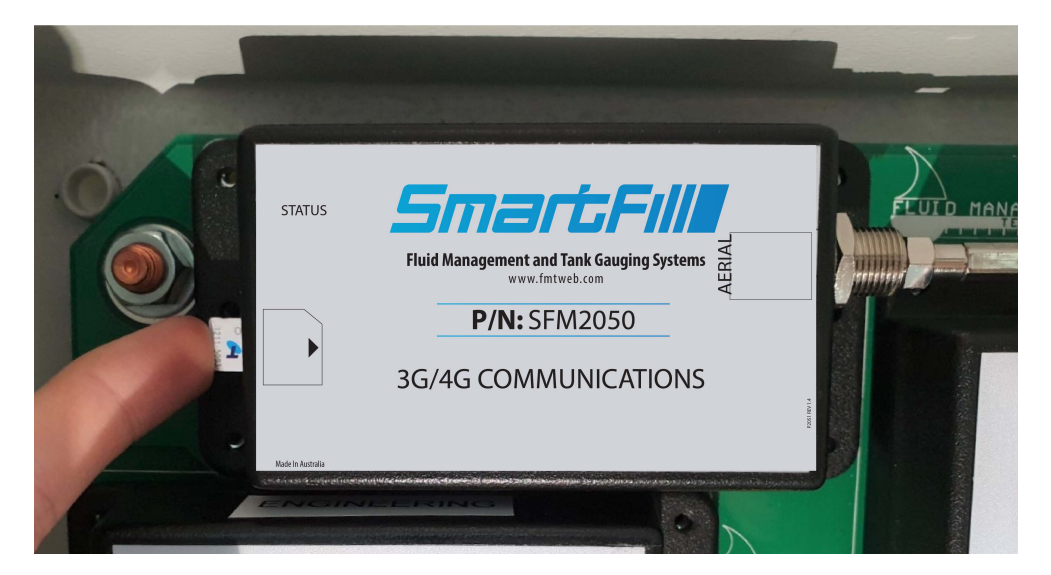

Figure 1: Installing SIM

#### 5.1.1 Details for the 3G/4G SIM

The SmartFill Gen 3 module uses a 3G/4G SIM enabled for data to allow data to be sent to your account. Below are the details of what is required for the SIM card:

- Application Description: A machine to machine application where data is automatically sent to a website.
- Telstra have **IoT** (Internet of Things) the current evolution of **M2M** (machine to machine) data plans, which are specifically designed for this type of application. Details can be found on Telstra's Website.
- Data Capacity: Minimum of 500MB per month (0.5GB).
- **SIM PIN:** The SIM card should be unlocked. The SIM PIN / PIN Code / SIM card security, should be disabled. This may be done when the card is supplied, but can also be set by fitting the card into a phone and using the phone settings menu to turn off this functionality.
- Physical Size: To fit into the module the SIM must be a Nano SIM.

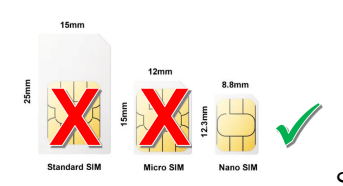

SIM=Nano SIM

- Service Provider/ Plan: All service providers can provide a data SIM and plans vary between suppliers.
- **APN Configuration:** The unit is set to auto by default. If your cell provider requires a specific APN, you can set this in the SmartFill menu as follows:

 $_{\odot}$  Hold  $<\!\!\text{CLR}\!\!>$  and  $<\!\!\text{ENT}\!\!>$  until you see "Enter Installer or Admin PIN"

- Type in your Admin or Installer PIN (Usually 6789)
- $\odot$  Press <9> for More
- $\odot$  Press <2> for Network
- $\odot$  Press <1> for Access Point

Use the help option to understand how to use the text entry screen.

Once the SIM is installed, you can view the status of the connection by holding down the "4" key, you can also press  $\langle ENT \rangle$  from this screen to see additional connection details. You can exit this screen by pressing the **CLR** key.

## 5.2 Wi-Fi Setup

To connect the SmartFill Gen 3 to your Wi-Fi network, the following guidelines must be adhered to:

- Your Wi-Fi router operates on the 2.4 GHz band and uses WPA security
- The SmartFill Gen 3 is no further than 40 metres from the Wi-Fi router
- There are no obstacles between the SmartFill Gen 3 and the Wi-Fi router
- The SmartFill Gen 3 Wi-Fi antenna is in the open in direct line of site to the Wi-Fi router

You will also need to input the SSID and password of the Wi-Fi network into the SmartFill Gen 3. To do this, do the following:

- Access the installation as per normal
  - $\odot$  Press and hold the  $<\!\!CLR\!\!>$  and  $<\!\!ENT\!\!>$  keys down together for a couple of seconds until the display reads "Enter admin or installer PIN"
  - $_{\odot}$  Enter 6,7,8,9,ENT to open the installation menu
- Press <9> for More
- Then  $<\!\!2\!\!>$  for Network
- Press <3> for SSID. There are two ways to configure the SSID
  - $\odot$  Option <1> Select SSID.

The Select SSID screen allows you to choose which nearby Wi-Fi access point you would like to connect to instead of typing in the SSID manually. From this screen press <4> and <6> to scroll between the detected access points and press <ENT> to save the selected Access Point.

 $\odot$  Option <2> Enter SSID.

If you have a hidden network or otherwise need to enter the SSID manually, this option allows you to enter the SSID. There are four rows of alpha-numeric characters that can be accessed by the 2 and 8 keys. To move left or right in a row, press 4 or 6. Pressing 5 adds the character that the selector is on.

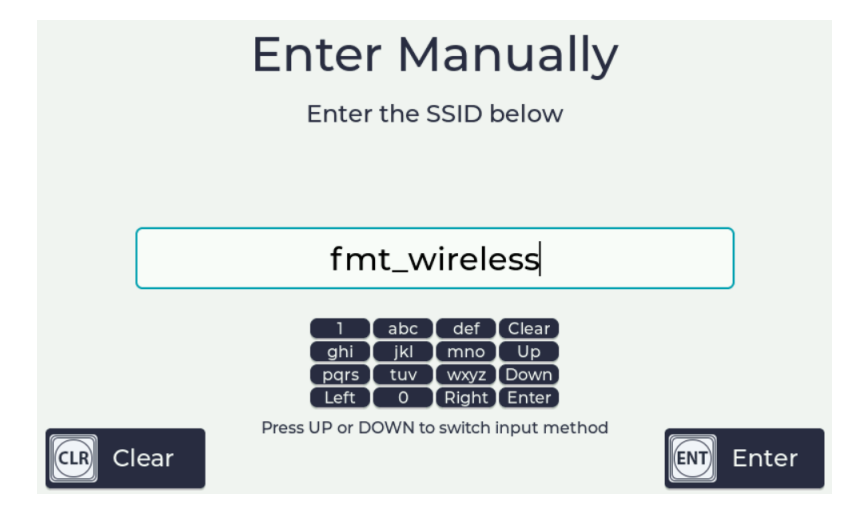

Figure 2: Enter SSID Screen

- When complete press <**ENT**> to confirm.
- Press <**4**> to enter the Wi-Fi network password. (security for Wi-Fi is WPA)
- When complete press <**ENT**> to confirm.
- Then press <**CLR**> as many times as it takes to return to the default display.

The network status screen is accessed by pressing and holding the <4> key.

#### 5.3 Ethernet

By default this is set to use DHCP and as long as your system is set for DHCP and has internet access, the settings do not need to be changed.

If you require a static IP address you can set this in the network menu.

#### 5.3.1 Enable Static IP Addressing:

To enable static IP addressing:

- Hold  $\langle$  CLR $\rangle$  and  $\langle$  ENT $\rangle$  until you see "Enter Installer or admin PIN"
- Type in your admin or installer PIN (Usually 6789) and press  $<\!\text{ENT}\!>$
- Press <9> for More
- Press  $<\!\!2\!\!>$  for Network
- Press  $<\!\!5\!\!>$  for Dynamic Addressing, then press  $<\!\!5\!\!>$  to select "No"
- Press <ENT> to exit, you will then have option <6> Static Address

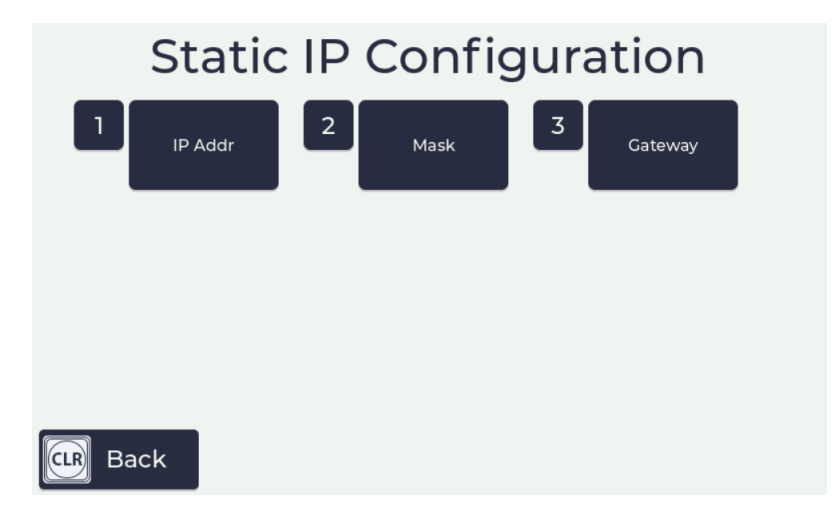

Figure 3: Static Address Menu

Option 6 will give 3 options:

- 1. IP Addr- enter the IP Address needed to connect to your network, ENT moves between fields
- 2. Mask- enter the Subnet Mask used by your network, ENT moves between fields
- 3. Gateway- enter the gateway IP Address of your network usually the router, ENT moves between fields

Once these have been set and you go back to the previous menu Option 7 will allow DNS to be set

- 1. **Primary DNS** enter the IP Address of your or your ISPs DNS server to gain access to internet, ENT moves between fields
- Secondary DNS- enter the IP Address of your or your ISPs secondary DNS server to gain access to internet, ENT moves between fields

Once all details have been entered press CLR as many times as needed to return to start screen and save settings.

## 6 Accessing the Admin or Installer menu

At the SmartFill unit hold down the  $\langle CLR \rangle \& \langle ENT \rangle$  keys at the same time for 3 seconds, or until the display shows "Enter Admin or Installer PIN".

If it shows anything else then press <CLR> to return to the default display and try again.

The admin PIN is **1**, **2**, **3**, **4**, **<ENT**>.

The installer PIN is 6, 7, 8, 9, <ENT>.

TIP

Normally using the Admin menu is enough for adding keys/drivers and downloading transactions.

The installer menu is used for setup of the unit. The operations manual is only concerned with the admin menu. For information on unit set up, please refer to the separate installation manual.

# We strongly suggest changing the Admin and Installer PIN after successful installation of the SmartFill Gen 3. See section 11.7.

## 7 Using the System to Get Fuel

- 1. The following methods will start the transaction process:
  - (a) Hold the NFC fob to the Wi-Fi symbol below the screen. This is the area where the NFC receiver is strongest and is shown by a symbol.
  - (b) Hold a NFC card to the NFC reader position below the screen.
  - (c) Hold an i-Button to the i-Button reader. Ensure connection is made.
  - (d) Enter a valid code into the keypad.
- 2. The SmartFill Gen 3 unit checks if the key/code is authorized. If the key/code is not authorized, the pump won't start, and the display will show "Invalid Key/Code".
- 3. This system identifies whether a driver or vehicle key has been used. If a vehicle key has been used it, it may request the driver to enter a PIN, and/or an odometer reading depending on how the system has been configured.
- 4. The following configuration options are available and are entered using the keypad:
  - (a) Odometer / hour meter reading.
  - (b) Driver PIN number.
  - (c) Job number.
  - (d) Userdata.
  - (e) Preset Amount.
- 5. The SmartFill Gen 3 unit can also be configured with specified time access for each vehicle or fill limits per vehicle via the fmtdata.com website .
- 6. Once all the pre-transaction information has been entered, the driver fuels the vehicle. Once the fuel delivery is complete, the SmartFill Gen 3 unit stores the details. If the system is online, the transaction information is automatically sent to your secure account on the SmartFill website(www.fmtdata.com).

## 8 Short Cut keys

The SmartFill Gen 3 unit has a series of short cut keys that allows easy access to commonly requested information. These are accessed by holding down the relevant key:

- 1. CLR Displays the current tank levels if a SmartDip module is fitted and configured.
- 2. **0** Enables the entry of details regarding a fuel delivery.
- 3. 4 Displays the status of the network connection, which can be either 3G/4G, Wi-Fi or Ethernet.
- 4. 5 Displays the details of the most recent transactions.
- 5. 6 Displays the unit's model, serial number and current software version.
- 6. 7 Displays the last time the unit synchronised with the website.
- 7. 9 Displays the connection status if using AVID SmartTag readers.

## 9 Adding Vehicle Keys/PINs and/or Driver Keys and PINs

Keys/codes for drivers, vehicles and plant can either be added directly at the unit using the Admin menu options or through the website. If the SmartFill Gen 3 unit is online then all information will be synchronised every 1-2 minutes.

If the SmartFill Gen 3 unit is online then it is recommended that all administration of the SmartFill Gen 3 unit be completed using the website.

Keys or PINs/VINs deleted at the website must be added back at the website if they are to be reinstated. Adding them at the unit will result in them being removed when the unit synchronises with the website.

## 10 Unit is offline and data transfer is done via a USB stick

The SmartFill unit must have 1.07.xxx software or later to use this procedure. It is recommended that a single USB drive be used for all SmartFill units and files. WARNING

Δ

TIP

WARNING

The files exported from the website and the SmartFill Gen 3 can only be read by the website and the SmartFill Gen 3. They should not be opened in any other program.

At the Website:

- 1. Insert the USB drive into the computer.
- 2. Log in to your account and select the 'Units' menu.
- 3. Select 'Import/Export' to the right of the SmartFill unit's name.
- 4. Select the Export option to export data from the website.
- 5. When prompted to download the file, press the 'Download File' button.
- 6. The downloaded file will be called xxxxxunit.dat, where xxxxx is the SmartFill Gen 3 unit's serial number. See section 10.1 for browser notes on downloading unit files from the website. Find the file and copy it to your USB drive.
- 7. Repeat steps (1) (6) for any remaining SmartFill Gen 3 units allocated to the website that require USB download.
- 8. Eject and remove the USB drive.

At the SmartFill Unit:

- 1. Insert the USB drive.
- 2. Enter the administration menu (hold CLR and ENT keys together for a few seconds, enter 1234 at the prompt, then press ENT).
- 3. Select (5) for Unit.
- 4. Select (2) for Import. (If you get an error, remove and re-insert the USB drive and try again).
- 5. Choose the xxxxxunit.dat file you downloaded for this SmartFill.
- 6. When import data operation is complete select (1) for Export.
- 7. When the export has completed successfully("Press any key to continue" is displayed), remove the USB drive.
- 8. Repeat steps (1) (6) for the other SmartFill units.

At the Website:

- 1. Insert the USB drive into the computer.
- 2. Log in to your account and select the 'Units' menu.
- 3. Select 'Import/Export' to the right of the SmartFill unit's name.
- 4. Select the Import option, by clicking inside the rectangle or dragging and dropping the file.
- 5. Click "Import".
- 6. Eject and remove the USB drive.

You can now select the 'Transactions' menu to view the transactions.

#### 10.1 Browser Notes

Depending on the browser used, saving the file will be different. It is important to do this correctly to prevent any problems. Here are some notes for the latest versions of the most common browsers.

- 1. Internet Explorer (IE) You will be prompted at the bottom of the screen to open or save the file. Press the small triangle to the right of the Save button and select ' Save as'. Select the top level directory of the USB drive and press Save. If prompted to replace it, press 'Yes'. You can then cancel any remaining message at the bottom of the browser screen.
- 2. FireFox When prompted where to save the file, select the top level directly of the USB drive and press Save. If prompted to replace it, press 'Yes'. If you are not prompted where to save the file, this must be changed in the FireFox settings, as follows. Press the FireFox settings icon (three stacked horizontal lines to the far right of the address bar). Make sure the General tab is selected (first on the left). Under 'Downloads', select 'Always ask me where to save files'.
- 3. **Chrome** When prompted where to save the file, select the top level directly of the USB drive and press Save. If prompted to replace it, press 'Yes'. If you are not prompted where to save the file, this must be changed in the Chrome settings, as follows. Press the Chrome settings icon (three stacked horizontal lines to the far right of the address bar) and select 'Settings'. If you see at the bottom of the page a blue link saying 'Show advanced settings...', press it. Scroll down to the 'Downloads' heading and select 'Ask where to save each file before downloading'.

## 11 The SmartFill Gen 3 unit Admin Menu

To access the Admin Setup Menu you need to have a valid admin PIN. The default PIN is: **1234**. To access the PIN entry screen hold down the **CLR** and keys **ENT** for 4 seconds until you receive the message "**Enter Admin or Installer PIN**". If anything else is displayed press the  $\langle$ **CLR** $\rangle$  key to go back to the default display and try again. Enter the admin PIN and press  $\langle$ **ENT** $\rangle$ . Once your PIN has been accepted you will be presented with the following menu:

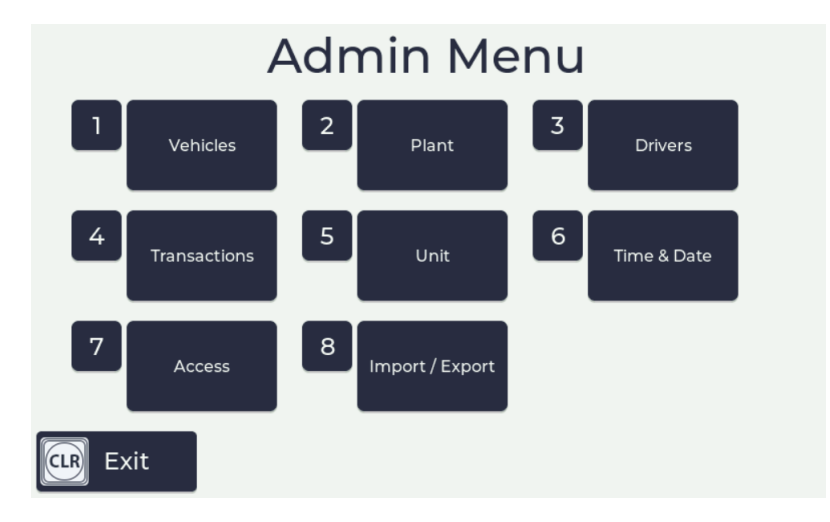

Figure 4: Admin Menu

To select a menu item push the corresponding key on the keypad. On the bottom of the screen you will see a guide to which keys to use to navigate around the menu.

Upon selection one of the menu options, you will then be presented with the choices available for that menu selection. The menu on the next page appears if you push key number '1' - Vehicles.

## 11.1 Vehicles

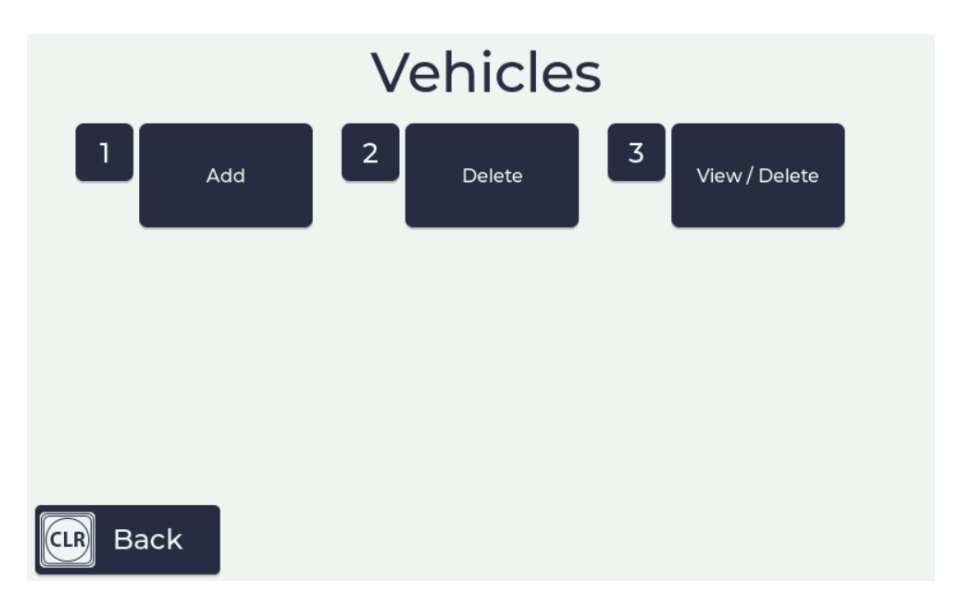

Figure 5: Vehicles Menu

This menu is used to set what the inputs the user will be asked to enter to identify a vehicle and allows codes or keys to be added, deleted etc. There are six items in this menu :

1. **Add** - allows the addition of vehicle Keys or Codes to the system. To Add a Key the key must be presented to the system to enter it. Codes are added by using the keypad to enter the value. WARNING

If a key or code has been deleted from the website then it is not possible to add the key again directly at the unit.

- 2. **Delete** allows Keys or Codes to be deleted from the system. Keys can be deleted by presenting the key to be deleted. Codes can be deleted by entering the Code via the keypad.
- 3. View/Delete Keys or Codes in the system can be viewed. Any key or Code can be deleted by this screen by first selecting it and then selecting delete(Key <5>). Deleting a key removes it from the unit and on the website removes it from being associated with this unit, but not other units that are connected to the website.

## 11.2 Plant

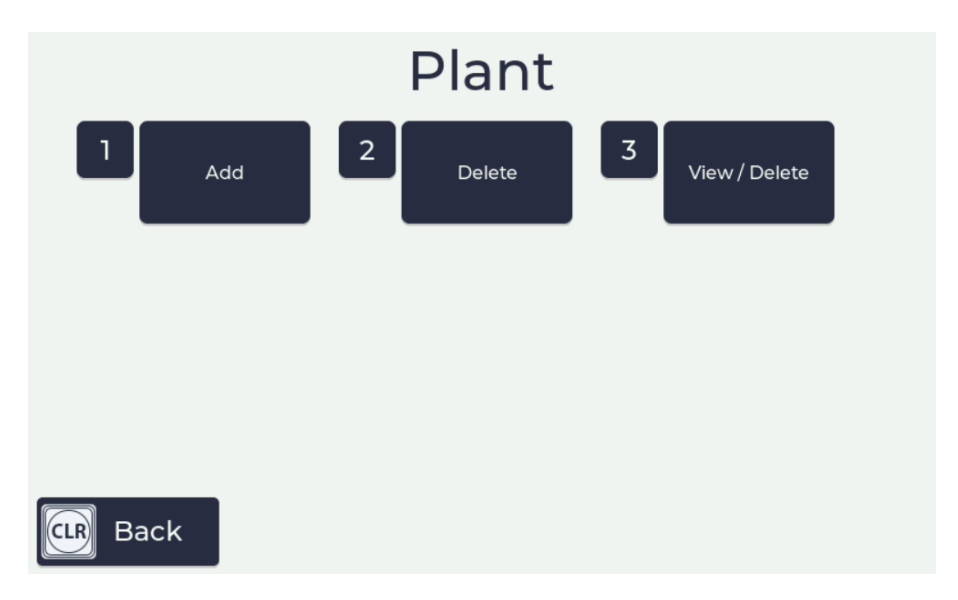

Figure 6: Plant Menu

This menu is used to set what inputs the user will be asked to enter to identify a piece of plant e.g Gen Set or tank and allows codes or keys to be added, deleted etc. There are five items in this menu :

1. Add - allows the addition of plant Keys or Codes to the system. If Key has been selected the actual key must be presented to the system to enter it. The key number cannot be directly entered. Codes are added by using the keypad to enter the value.

If a key has been deleted from the website then it is not possible to add the key again directly at the unit.

- 2. **Delete** allows Keys or Codes to be deleted from the system. Keys can be deleted by presenting the key to be deleted. Codes can be deleted by entering the code from the keypad.
- 3. View/Delete Keys or Codes in the system can be viewed. Any key or code can be deleted by this screen by first selecting it and then selecting delete. Deleting a key removes it from the unit and on the website removes it from being associated with this unit, but not other units that are connected to the website.

## 11.3 Drivers

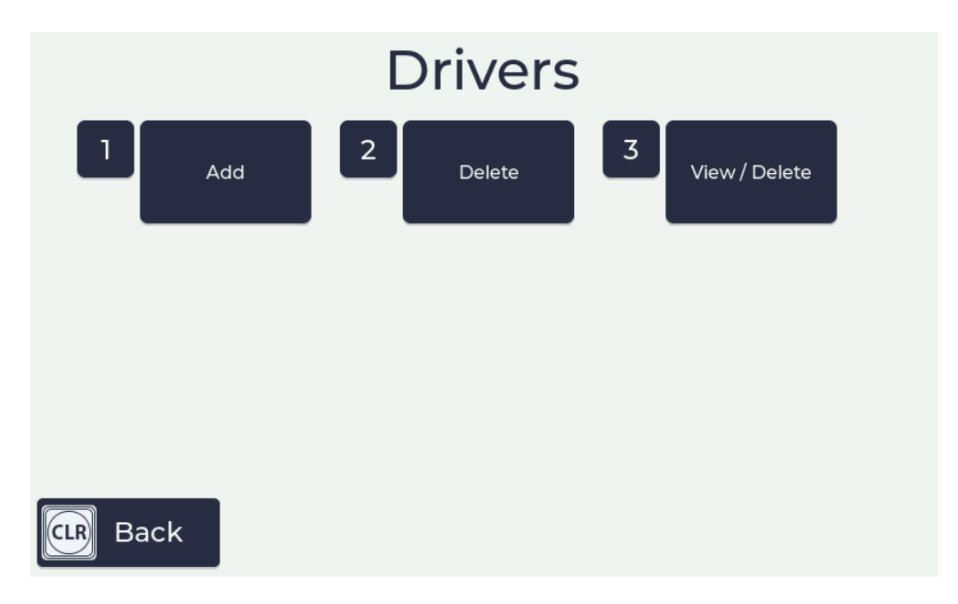

Figure 7: Drivers Menu

This menu is used to set what inputs the user will be asked to enter to identify a driver and allows codes or keys to be added, deleted etc. There are three items in this menu :

 Add - allows the addition of Driver Keys or Codes to the system. If Key has been selected in the Transaction Inputs Menu, the actual key must be presented to the system to enter it. The key number cannot be directly entered. Codes are added by using the keypad to enter the value.
 WARNING

If a key has been deleted from the website then it is not possible to add the key again directly at the unit.

- 2. **Delete** allows Keys or Codes to be deleted from the system. Keys can be deleted by presenting the key to be deleted. Codes can be deleted by entering the Code from the keypad.
- 3. View/Delete- Keys or Codes in the system can be viewed. Any key or Code can be deleted by this screen by first selecting it and then selecting delete. Deleting a key removes it from the unit and on the website removes it from being associated with this unit, but not other units that are connected to the website.

#### 11.4 Transactions

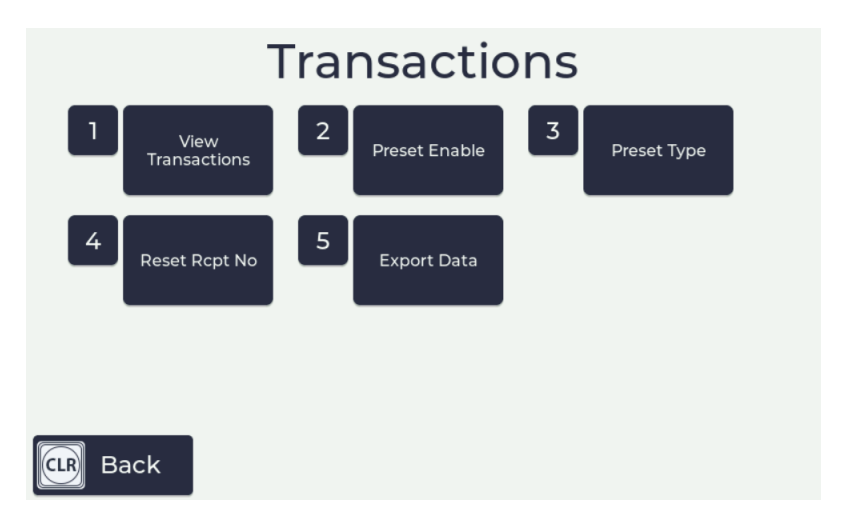

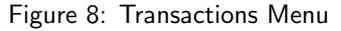

This menu is used to view transactions that are stored in the unit or to set transaction options. There are four options:

- 1. View Transactions shows all the transactions stored in the unit.
- 2. Preset Enable setting to yes will require each transaction to input the required amount for that transaction.

3. **Preset Type** - there are 3 options Volume, Money and Manual, Volume is for the amount of Fuel to be dispensed, Money is for the financial amount of the Fuel to be dispensed and Manual allows either option to be selected at the time of filling.

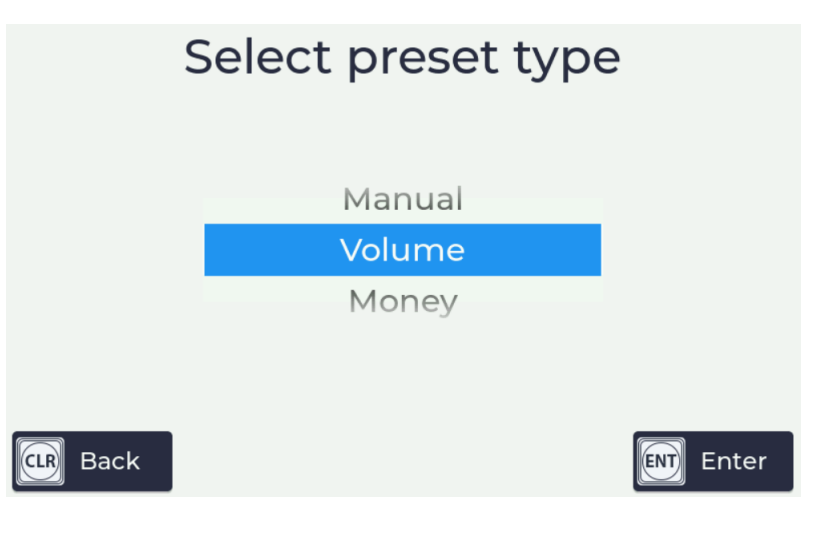

Figure 9: Transactions - Preset Type

- 4. Reset Receipt Number if a receipt printer is being used with the SmartFill Gen 3, this will reset the receipt number to zero.
- 5. Export Data allows exporting of transactions to USB.

#### 11.5 Unit

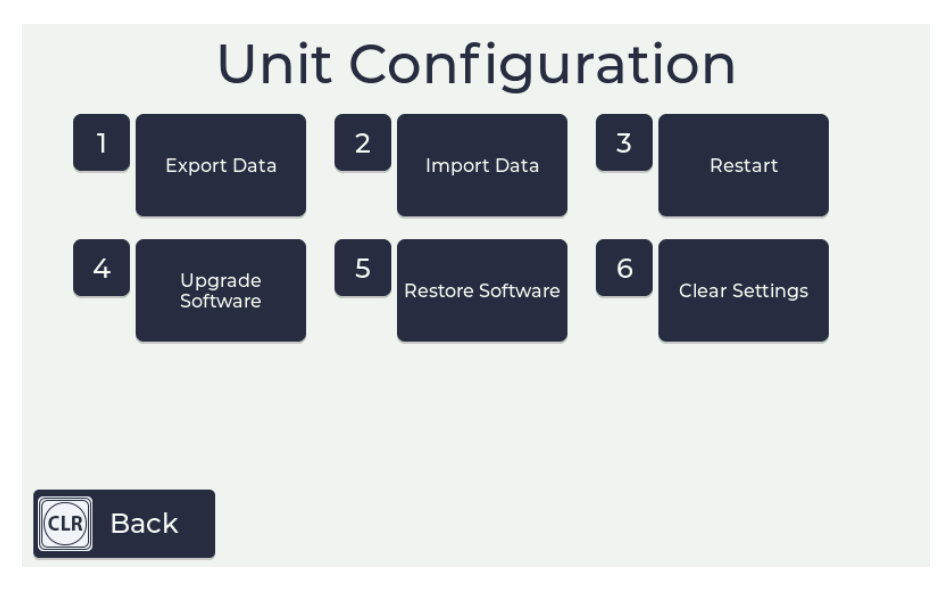

Figure 10: Unit Menu

This menu is used to configure the SmartFill Gen 3.

- 1. **Export Data** exports a file to USB with all the vehicle keys, driver codes and any un-exported transactions. This can then be imported into the website.
- 2. **Import Data** imports a the file that is created from the website export function. This imports all keys, codes and configuration that exist on the website, but are not in the unit.
- 3. Restart reboots the unit.
- 4. Upgrade Software is used to upgrade the unit's software via the USB port.
- 5. Restore Software is used to restore the previous version of the software that was installed prior to the last upgrade.

6. Clear Settings - Has two options:

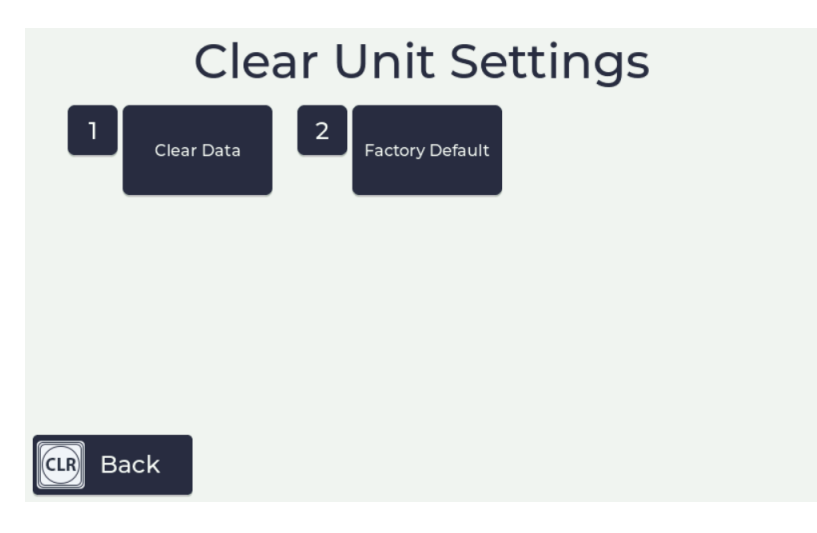

Figure 11: Clear Unit Settings

- (a) Clear Data clears all keys, codes and transactions.
- (b) Factory Default clears all keys, codes, transactions and returns the configuration to the original factory settings.

#### 11.6 Time and Date

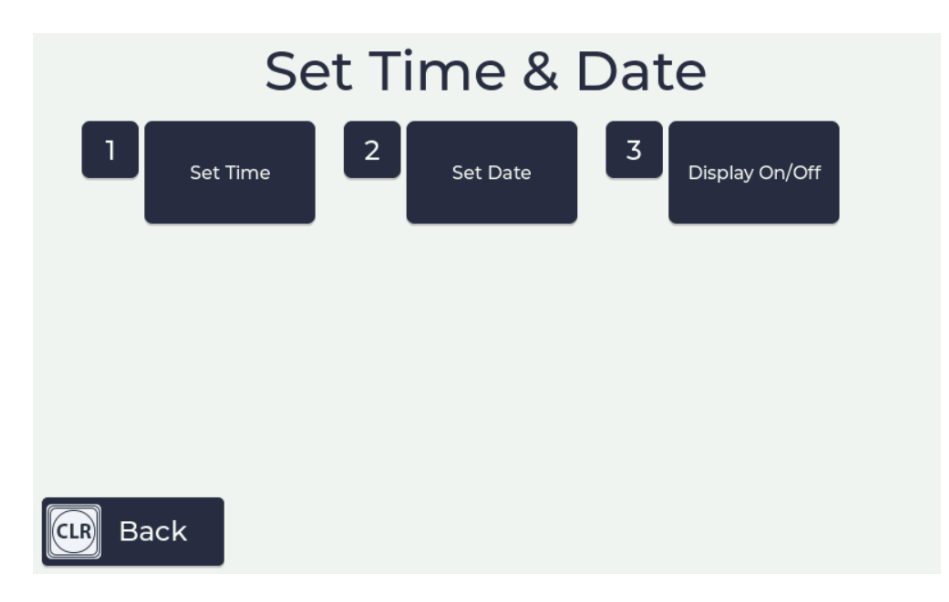

Figure 12: Time and Date Menu

This menu is used to set the system time and date and set whether the time and date will appear on the display. There are four menu options:

- 1. Time allows you to set the system time
- 2. Date allows you to set the system date
- 3. Display On/Off has two options

| Di       | Display Time and Date |  |     |       |  |  |  |  |  |  |
|----------|-----------------------|--|-----|-------|--|--|--|--|--|--|
| [        | No                    |  | Yes |       |  |  |  |  |  |  |
| CLR Back |                       |  |     | Enter |  |  |  |  |  |  |

Figure 13: Display On/Off

- (a) No do not display the time and date
- (b) Yes display the time and date
- 4. Auto Update Setting this to 'Yes' will let the SmartFill Gen 3 update it's date and time from the connected network date and time. This setting only applies to 3G/4G connections.

## 11.7 Access

This menu is used to change the Admin password, change the Installer password and enable and disable installer access. WARNING

We strongly suggest that the admin and installer passwords are changed after successful installation to prevent unauthorised access to the SmartFill Gen 3.

| Unit Access Settings |      |           |  |  |  |  |  |  |  |  |
|----------------------|------|-----------|--|--|--|--|--|--|--|--|
| 1 Adm                | in 2 | Installer |  |  |  |  |  |  |  |  |
|                      |      |           |  |  |  |  |  |  |  |  |
|                      |      |           |  |  |  |  |  |  |  |  |
|                      |      |           |  |  |  |  |  |  |  |  |
|                      |      |           |  |  |  |  |  |  |  |  |
| CLR Back             |      |           |  |  |  |  |  |  |  |  |

Figure 14: Unit Access Menu

#### 1. Admin

Used to change the admin password from the default of 1234 to some other code.

2. Installer The installer menu has two options:

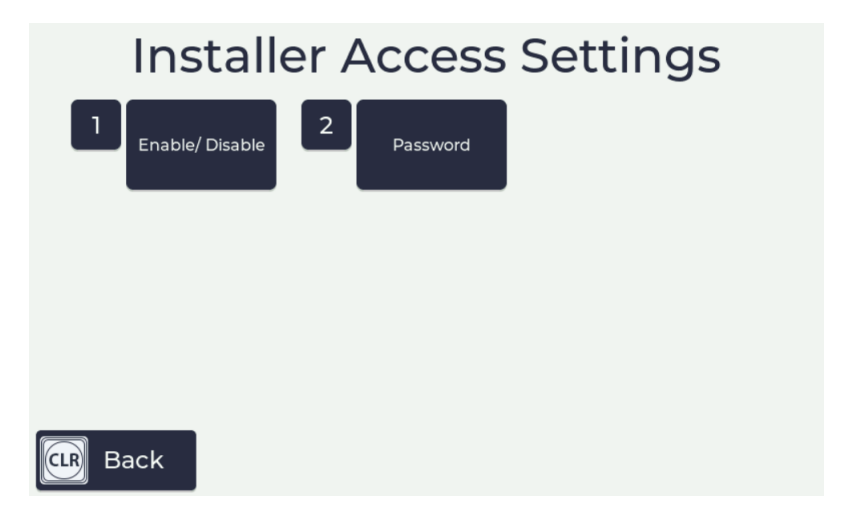

Figure 15: Installer Access Settings

- 1. Enable/Disable enables or disable installer access. If disabled, no one is able to access the unit's set up configuration.
- 2. Password allows the default password to be changed from 6789 to some other password.

WARNING

If you have the same Admin and Installer password, only the Admin menu will be available.

## 11.8 Import/Export to Website

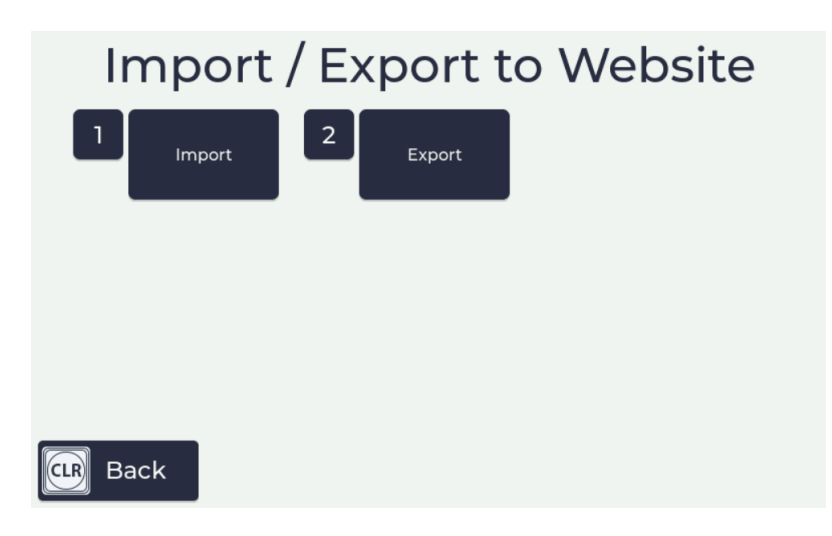

Figure 16: Import/Export Menu

This menu is used to import and export all data (transactions, vehicle/plant and driver details) to and from a USB drive for use with the website. There are two options:

- 1. **Import** Imports a file exported from the website into the unit. This includes all vehicle, plant, driver details, job numbers and user defined field data. The export file is created using the export link on the SmartFill Units page on the website.
- 2. **Export** Creates an export file that can be imported into the website. The resultant file is imported using the import link on the SmartFill Units page of the website.

#### WARNING

The files exported from the website and the SmartFill Gen 3 can only be read by the website and the SmartFill Gen 3. They should not be opened in any other program.

#### 11.9 System Language

Currently English and Spanish

#### 12 SmartFill Gen 3 unit Website Operation and Configuration

The SmartFill Gen 3 secure website is used to store all transactional data from the units, configuration information for the unit and data that is associated with transactions, such as a drivers name or the department to which the vehicle belongs: The website is located at www.fmtdata.com

#### 12.1 **Configuring and Using Website Page**

The SmartFill Gen 3 website is used to store all transactional data from the units, configuration information for the unit and data that is associated with transactions, such as a drivers name or the department to which the vehicle belongs: The website is located at www.fmtdata.com

#### 12.1.1 Creating Your Website and Adding Your First Unit

To set up your website and add a unit for the first time, use your web browser to navigate to www.fmtdata.com/new Once you arrive at this page, select whether you have an existing account on the fmtdata website, if you don't have an existing account, click on "No" and then enter the serial number and code provided with the unit. A copy of this information is contained on the USB drive supplied with the unit and a hard copy is supplied with the unit.

|             |                                           | iar cr                                                      | -////                             |                            |  |
|-------------|-------------------------------------------|-------------------------------------------------------------|-----------------------------------|----------------------------|--|
| 1. Term     | ns and Conditions                         | 2. Create New Account                                       | >                                 | 3. Administrator User      |  |
| In order    | Welcome<br>to create a new account, you m | to the SmartFill account cr<br>nust enter the serial number | eation page.<br>and security code | e for your new unit below. |  |
| Ne          | ew customer                               |                                                             |                                   |                            |  |
| S<br>[<br>P | Serial Number:                            |                                                             |                                   | •                          |  |
| 2           | Security Code:                            |                                                             |                                   |                            |  |
|             | Submit Clear                              |                                                             |                                   |                            |  |
|             | © 20:                                     | 22 Fluid Management Technolog                               | y Pty Ltd                         |                            |  |

Figure 17: Initial Account Activation Page

Once you do this you will be asked to fill in some company details and create an Admin user name and password. Unless you change them, these are credentials you will use from now on to log on to the your website. Once you have completed this step you will be taken to the first page of your website.

#### 12.1.2 Logging In Once the Website is Created

Once you have created your website you can log in using the credentials you created in 12.1.1 at www.fmtdata.com

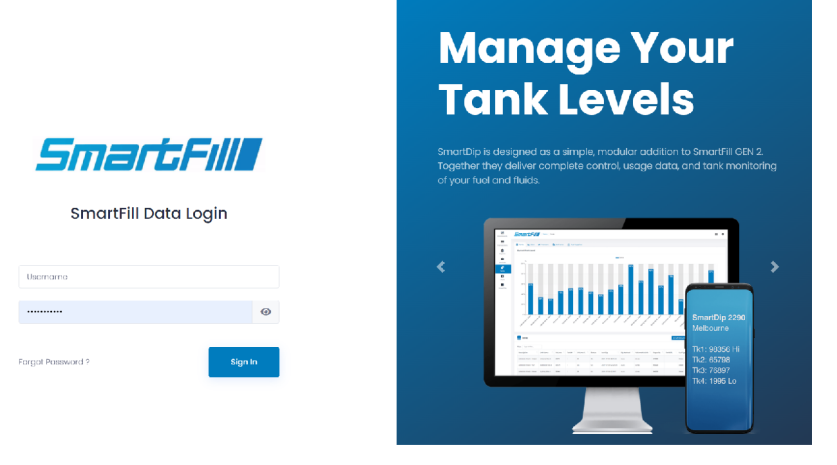

#### 12.1.3 Dashboards

This feature requires a subscription to our Pro Monthly Reports website add-on.

From here, you can create custom dashboards to view details about total transactions, fuel consumed, total vehicles, daily fuel usage and more.

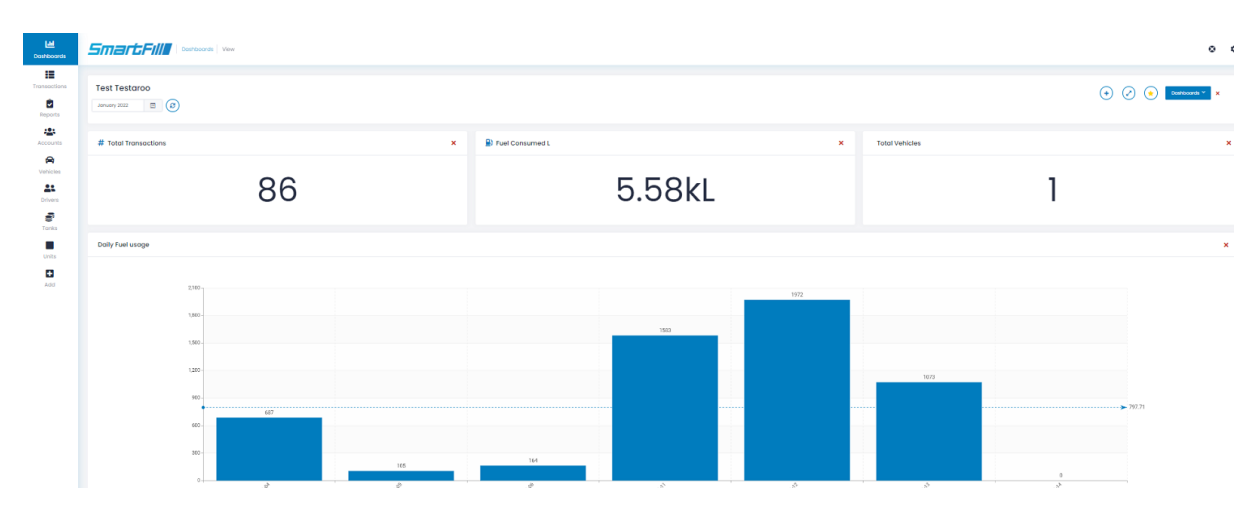

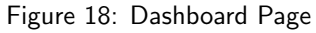

#### 12.1.4 Transactions Page

The transactions page is the first one that appears when you log on if you are not subscribed to Pro Reports. It displays transactions in the selected date range that have been transferred to the website from all associated units. You can select the required date range from the drop-down menu at the top of the screen

| <b>Lul</b><br>Dashboards | Smart                  | Transactions View                              |           |          |              |                     |                      |          |                             |                                 |                |                 |            |
|--------------------------|------------------------|------------------------------------------------|-----------|----------|--------------|---------------------|----------------------|----------|-----------------------------|---------------------------------|----------------|-----------------|------------|
| Transactions             | Transactions           | ≓ Transfers 😭                                  | Deliver   | ies      |              |                     |                      |          |                             | с                               | sv             | × •             | xport (i   |
| Accounts                 | Date Range<br>Search   | 17 January, 2022 - 23 J<br>Today<br>Yesterday  | anuary, 2 | 2022 🔁   |              |                     |                      |          |                             | sł                              | 10w 50 ¢       | E E             | dit Column |
| Units                    | Row Serv<br>Id 11 Time | Current Week<br>Previous Week<br>Current Month | ti T      | imestamp | Litres<br>1J | <b>Registration</b> | Description          | Odometer | Last<br>Service<br>Odometer | Service<br>Interval<br>Odometer | Asset<br>Id 11 | Driver<br>Id 13 | Deleted    |
| +<br>Add                 | Showing 0 to 0 or      | Previous Month<br>Custom<br>0 entries          | -         |          |              | No data             | a available in table | 9        |                             |                                 |                |                 | -          |

Figure 19: Website Transaction Page

**Transactions** Displays the main transaction screen. From here you have the following options:

- 1. Date Range From drop down menu you select what date range you want to display and export. If you want a custom date range then select custom and click on the "From" and "To" dates to set them to the dates required.
- 2. **Export** Exports all transactions in the date range to a .csv, .xls, or .xlsx file that can be viewed in any spreadsheet program(e.g. Microsoft Excel)
- 3. Show defines how many rows will be shown at a time. webpage to open quicker. The more rows it has to show the longer it will take to load. When you export the transactions it will still export all the transactions in the date range.
- 4. **Transfers** Displays fuel transfers between tanks for a set date range.
- 5. Deliveries Shows fuel deliveries made, both manual and automatic in a chart and list format.

**Transactions** - **Edit Columns** If you select Edit Columns on the transactions page you will be presented with the transaction page configuration page. This page enables you to choose which columns are displayed and the order they appear in. At the top of the page are the selected columns. You can change the column headings by selecting the heading name and then over typing it with the new name. Headings that are greyed out are set in one of the other configuration screens. You can choose which columns are displayed by dragging and dropping those required into the top section or by clicking the + symbol. The columns are removed by dragging them into the bottom section or clicking the red X.

| ← → C 🔒 fm        | tdata.com/Transactions-FieldConfig |                    |                |              |                          |                                      |                                             |                                  |                    |                                          | e             | * | ;          |
|-------------------|------------------------------------|--------------------|----------------|--------------|--------------------------|--------------------------------------|---------------------------------------------|----------------------------------|--------------------|------------------------------------------|---------------|---|------------|
| لطا<br>Dashboards | SmartFill                          | Transactions       | Columns        |              |                          |                                      |                                             |                                  |                    |                                          | 0             | ٥ |            |
| Transactions      | Transactions 🔁 Transfe             | rs 🕋 Deli          | veries         |              |                          |                                      |                                             |                                  |                    |                                          |               |   |            |
| Reports           | Transactions                       |                    |                |              |                          |                                      |                                             |                                  |                    |                                          |               |   |            |
| R Vehicles        | Displayed Columns                  |                    |                |              |                          |                                      |                                             |                                  |                    |                                          |               |   |            |
| Tanks             | Timestamp X                        | Volume X<br>Litres | Unit ×<br>From |              | Pump Name ×<br>Pump Name | Vehicle Description ×<br>Description | Vehicle Authorisation Value X<br>Key / Code | Vehicle Registra<br>Registration | tion ×             | Driver Key / Code ×<br>Driver Key / Code | Driver Name × |   |            |
| Units             | 2022-01-06 14:42:39                | 2.05               | Adelaide Smar  | tFill 2585   |                          |                                      |                                             |                                  |                    |                                          |               |   |            |
| +<br>Add          | Unused Columns Type                | e to search        |                | Q            |                          |                                      |                                             |                                  |                    |                                          |               |   | C Feedbard |
|                   | Date Date                          |                    | +              | Destination  | <b>n Tank</b> To Tank    | +                                    | Driver ISO Access Driver ISO / Acc          | cess 🕇                           | Driver S<br>Number | Sequence Number Driver                   | Card +        |   |            |
|                   | Driver User Field 1 Dr             | river User Field 1 | +              | Driver User  | r Field 2 Driver U       | Iser Field 2                         | Driver User Field 3 Driver User Fiel        | kd 3 🕂                           | Driver U           | Jser Field 4 Driver User Fiel            | d 4 🕇         |   |            |
|                   | Driver User Field 5                | Driver User Field  | 5 +            | Fuel Limit F | Reached Fuelti           | mit Reached 🕇                        | Hours Hours                                 | +                                | ot dot             | b                                        | +             |   |            |
|                   | Meter Flow Meter                   |                    | +              | Notes Note   | 35                       | +                                    | Nozzle Nozzle                               | +                                | Odome              | eter Odometer                            | +             |   |            |
|                   | Plant User Field 1 Pla             | int User Field 1   | +              | Plant User   | Field 2 Plant Us         | er Field 2                           | Plant User Field 3 Plant User Field         | 3 +                              | Plant U            | ser Field 4 Plant User Field             | 4 +           |   |            |

Figure 20: Configuring the Transactions Page

#### 12.1.5 Reports

These settings relate to the pro version of the website. Use these to define desired report settings.

| <b>Lill</b><br>Dashboards | Smarti              |                |                |               |                |                                 |      |      |  |  |
|---------------------------|---------------------|----------------|----------------|---------------|----------------|---------------------------------|------|------|--|--|
| Transactions              | Saved Rep           | ports          |                | + New Repo    | rt 🔅 Configure | Reports                         |      |      |  |  |
| Reports                   | Search              | Type to search | Q              |               |                |                                 | Show | 50 ¢ |  |  |
| Accounts                  | Last Edited         |                | Report Name    | 1 Report Type | Download 11    | Actions                         |      |      |  |  |
| <b>A</b>                  | 2022-02-01 09:4     | 3:38           | Test Report #1 | Totals        | CSV PDF        | 🐵 View 🖉 Setup < Share 📓 Delete |      |      |  |  |
| Drivers                   | Showing 1 to 1 of 1 | entries        |                |               |                |                                 | 4mm  | 1    |  |  |
| Tanks                     |                     |                |                |               |                |                                 |      |      |  |  |

Figure 21: Reports Page

**Search** - Use this field to search for reports by typing in a keyword related to the report you're searching for. **Show** - Use this drop box to define how many reports you would like to see per screen. The default is 50. **Download** - Choose one of the displayed formats to download the saved report. **Actions** - View, Setup (Edit), Share or Delete a saved report.

**New Report** Click **New Report** to generate a new report. The report generated can either be viewed as a one-off, or saved for later use. Saved reports can be viewed from the Reports page. (Fig. 19)

There are 7 reports you can create. Each type is designed to give you specific information.

Totals - Shows accumulated fuel totals per vehicle, per driver or by any other data point available.

**Reconciliation** - The reconciliation report will compare the sum of all deliveries and transactions using the starting and ending dips for the time period specified.

**Service** - Service report will list all vehicles that are due, overdue or coming up for a scheduled service. Requires vehicle/plant to have odo/hours enable and columns configured with service interval and last service fields populated with valid data.

**Consumption** - Shows the fuel consumption of each vehicle based on fuel taken and odometer readings. Must have odo/hours enabled to calculate the consumption.

**Trip Consumption** - Shows the fuel consumption per trip for each vehicle based on fuel taken and odometer readings. Must have odo/hours enabled to calculate the consumption.

**Transactions** - Shows the transactions made on your SmartFill unit(s). You can filter the data to output the results you need.

**Deliveries** - Shows the fuel deliveries received within a period of time. You can apply filters to this report to output the desired data.

**Configure Reports** Click configure reports to change the settings related to the report outputs.

**Page Size** - Select the page size that the report will be printed on when using .pdf reports. The options are A4, A3, US Letter or US Ledger.

Page Orientation - Select whether the report will be printed vertically or horizontally on the .pdf report.

End Page - Set whether an "End of Document" page is added to the end of every report.

Account Currency - Sets the currency used to calculate prices (if enabled).

#### 12.1.6 Accounts

Accounts are a way for you to identify certain vehicles and apply a discount/mark up depending on your preference. You can associate an account with a vehicle to ensure transactions are linked to the correct account.

The accounts page displays all created accounts and allows you to delete from the Accounts page.

| <b>lılı</b><br>Dashboards | SmartFill                   | Accounts Accounts |                    |                     | ¢                 |
|---------------------------|-----------------------------|-------------------|--------------------|---------------------|-------------------|
| Transactions              | Accounts                    |                   |                    |                     | 🤹 Add New Account |
| Reports                   | Search Type t               | o search          | Q,                 |                     | Show 5            |
| Accounts                  | Account Name                | 11 Custom Pricing | 11 Pricing Options | 11 Discount/Mark Up | 11 Actions        |
| Vehicles                  | testl                       | Discount          | Percentage         | 22                  | View X Delete     |
| Drivers                   | test2                       | MarkUp            | Cents/L            | 55                  | View     View     |
| Tanks                     | Showing I to 2 of 2 entries |                   |                    |                     | -                 |

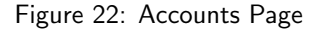

**Accounts** - **Add New Account** Click Add New Account to create an account to be displayed on the accounts page and configured for custom pricing or discounts.

**Accounts** - **View** Once you have create an account, click "View" from the Accounts page to add a vehicle key or code to be associated with this account.

**Accounts** - **Delete** Delete an account by pressing delete on the Accounts page. The website will ask you to confirm the action. No associated customers will be deleted by pressing this, only the account.

#### 12.1.7 Vehicles

Details for vehicles, such as which key or code (PIN or VIN) is used to identify the equipment and description are set up by clicking on "Add", then the vehicles page or the buttons on the side toolbar if you already have vehicles set up.

| <b>Lui</b><br>Dashboards | 51 | 181        | t     | Till Vehicles View  | <i>.</i> |      |      |        |              |           |         |         |              |                  | ٥      | ۵       |
|--------------------------|----|------------|-------|---------------------|----------|------|------|--------|--------------|-----------|---------|---------|--------------|------------------|--------|---------|
| Transactions             | 6  | 👌 Vehi     | cles  |                     |          |      |      |        |              |           | + ^<    | dd Vehi | icle 🔹 🛱 Cor | nfigure Vehicles | (      | )       |
| Reports                  | Se | arch       |       | Type to search      |          | Q    |      |        |              |           |         | Sho     | ww 50 ≑      | Edit C           | olumn: | s       |
| Accounts                 | R  | ow Id      |       | Authorisation Value | Descript | on 🗈 | Make | Model  | Registration | Fuel Type | Deleted |         | Actions      |                  |        |         |
| 😭<br>Vehicles            | 4  | 04         |       | 1234                | TEST     |      | Ford | Ranger | 123-ABC      | Diesel    | 0       |         | View         | X Delete         |        |         |
| <b>e</b><br>Tanks        | Sh | owing 1 to | lofl∢ | entries             |          |      |      |        |              |           |         |         |              | <                | 1      | > Iback |
| Units                    |    |            |       |                     |          |      |      |        |              |           |         |         |              |                  |        | 6 Feer  |
| <b>e</b>                 |    |            |       |                     |          |      |      |        |              |           |         |         |              |                  |        |         |

Figure 23: Vehicles Page

**Add Vehicle** Use this to add a new key or code. You will be prompted to enter data for all the columns you currently have selected for display e.g make, model, registration number.

If you are using swipe cards then you will need to add the ISO/Access pair name as well as the card number. The ISO/Access pair should be added first. See ??

**View** The main page provides a overview of existing vehicles and the details that have been associated with them. Details of the key or code are automatically transferred to all selected units. In addition for vehicles the description and registration details are automatically transferred to all selected, connected units.

Details for existing vehicles can be changed by selecting a cell, such as description and over typing the existing text. Vehicles can be disabled by deleting them in the unit or selecting the action button next to key or code on the website **Note:** If a vehicle is deleted from the website then it cannot be re-added directly at the unit.

**Edit Columns** If you select Edit Columns on the vehicles page, you will be presented with the columns configuration page. This page enables you to choose which columns are displayed and the order they appear in. At the top of the page are the selected columns. You can change the column headings by selecting the heading name and then over typing it with the new name. Headings that are greyed out are set in one of the other configuration screens. You can choose which columns are displayed by dragging and dropping those required into the top section or by clicking the + symbol. The columns are removed by dragging them into the bottom section or clicking the red X.

#### **Configure Vehicles**

**Unit Allocation** Accessed by clicking "Configure Vehicles", allows keys to be allocated to specific units that report to this website. The default settings is keys/codes are allocated to all units

**Transaction Input** Accessed by clicking "Configure Vehicles", use this to select what inputs are requested on a per vehicle basis. The options are:

- 1. Enable Odometer driver must enter odometer when refuelling the vehicle or piece of plant associated with the key or code
- Enable Hourmeter driver must enter hourmeter when refuelling the vehicle or piece of plant associated with the key or code
- 3. Enable Job Input driver must enter a job number when refuelling the vehicle or piece of plant associated with the key or code
- 4. Enable User Data Input driver must enter User Data when refuelling the vehicle or piece of plant associated with the key or code

**Time of Day Access** Accessed by clicking "Configure Vehicles", used to set during what periods of time a specific key/code associated with a vehicle or piece of plant will be able to access fuel. Use Edit Time of Day List button to edit existing time of day configurations or add new ones.

| ← Time-o               | f-day Access   |                              |    |             |                    | 🖋 Edit Time-of-Day List   | 💠 Configure | e Vehicles |
|------------------------|----------------|------------------------------|----|-------------|--------------------|---------------------------|-------------|------------|
| How to                 | Allow weekly c | access to use SmartFill Unit | S. |             |                    |                           |             | +          |
| Batch Actio            | ons            |                              |    |             |                    |                           |             |            |
| TOD Access:<br>Default | \$             |                              |    |             |                    |                           |             |            |
| Search                 | Type to search | ٦                            | Q  |             |                    |                           | Show        | 50 🜩       |
| NaturalValue           |                | Registration                 |    | Description | Time-of-day Access | Enable Time-of-day Access |             |            |
| 1234                   |                | 123-ABC                      |    | TEST        |                    |                           |             |            |
| Showing 1 to 1 of 1    | l entries      |                              |    |             |                    |                           | <i>(</i>    | 1 →        |

Figure 24: Time of Day Setup

**Fill Limits** Accessed by clicking "Configure Vehicles", sets a fill fuel limit for a specific key/code associated with a vehicle or piece of plant. This prohibits more than the specified amount of fuel being dispensed into a given vehicle or piece of plant on a given transaction. To change the limit click in the "Allocation per Fill" field and either enter the value or over type an existing value.

**Daily Allocation** Accessed by clicking "Configure Vehicles", sets a total daily allocation of fuel for a specific key/code associated with a vehicle or piece of plant. If this feature is used the daily limit must be more than the fill limit or the vehicle will be unable to be filled to specified limit. The two settings interact and the lower of the two will determine how much fuel can be taken.

#### 12.1.8 Setting up Drivers

Driver details are set up on the Drivers page. The name of the driver can be associated with a key or code and when this is used the driver name will be shown in the transaction as long as name has been chosen as one of the displayed fields in the transactions columns page.

| <b>Lili</b><br>Dashboards | Smart               | Drivers        | View                |            |              |              |            |                        | • •          |         |
|---------------------------|---------------------|----------------|---------------------|------------|--------------|--------------|------------|------------------------|--------------|---------|
| Transactions              | Drivers             |                |                     |            |              |              | +          | Add Driver 👌 Configure | Drivers      |         |
| Reports                   | Search              | Type to search | Q                   |            |              |              |            | Show 50 ¢              | Edit Columns |         |
| Accounts                  | Row Id              | Key / Code     | Name                | 11 Enabled | Daily Volume | 11 Expiry 11 | Deleted 11 | Actions                |              |         |
| Se Vehicles               | в                   | 12345          | Mr. Test Testington | 2          | 0            | 0            |            | View X Delete          |              | 쓝       |
| Drivers                   | Showing I to I of I | entries        |                     |            |              |              |            |                        | - 1 -        | S Feedb |
| Tanks                     |                     |                |                     |            |              |              |            |                        |              |         |

Figure 25: Drivers Page

**Add Driver** The add driver button allows you to add a new driver. You will be prompted to enter data for each of the columns that are displayed on the drivers page. On the input type you must select whether the entry is a key or a code (PIN/VIN). Once a driver is added you can edit it from the drivers page by selecting and over typing the entry. If you are using swipe cards then you will need to add the ISO/Access pair name as well as the card number. The ISO/Access pair should be added first. See **??** 

| <b>Lill</b><br>Dashboards | Smart            | Fill Drivers View |         | Add a new Driver |                                                                     | ×        |
|---------------------------|------------------|-------------------|---------|------------------|---------------------------------------------------------------------|----------|
| Transactions              | <b>Drivers</b>   | 3                 |         | Input Type       | Code<br>A combination of numbers entered at the<br>keypad. eg. 1234 | <b>~</b> |
| Reports                   | Search           | Type to search    | •       | Key / Code       |                                                                     |          |
| Accounts                  | Row Id           | î⊥ Key / Code     | î↓ Name | Name             |                                                                     |          |
| <b>e</b>                  |                  |                   |         | Daily Volume     |                                                                     |          |
| Venicles                  | Showing 0 to 0 o | of 0 entries      |         | Expiry           |                                                                     |          |
| Tanks                     |                  |                   |         | Number of Cards  | 1                                                                   |          |
| Units                     |                  |                   |         | Bulk Import      | Cancel                                                              | Add      |
| Add                       |                  |                   |         |                  |                                                                     |          |

Figure 26: Add Driver Page

**Drivers** - **View** The main page provides a overview of existing codes or keys and the names that have been associated with them. Details of the key or code are automatically transferred to all selected units. In addition the driver names are automatically transferred to all selected, connected units.

Details for existing drivers can be changed by selecting a cell, such as description and over typing the existing text. Drivers can be disabled by deleting them in the unit or selecting the action button next to key or code on the website

**Drivers** - **Edit Columns** If you select Edit Columns on the Driver pages you will be presented with the columns configuration page. This page enables you to choose which columns are displayed and the order they appear in. At the top of the page are the selected columns. You can change the column headings by selecting the heading name and then over typing it with the new name. Headings that are greyed out are set in one of the other configuration screens. You can choose which columns are displayed by dragging and dropping those required into the top section or by clicking the + symbol. The columns are removed by dragging them into the bottom section or clicking the red X.

#### **Configure Drivers**

**Unit Allocation** Accessed by clicking "Configure Drivers", allows drivers to be allocated to specific units that report to this website. The default setting is drivers are allocated to all units. Drivers can be unallocated or allocated to specific units that report to this website.

**Time of Day Access** Accessed by clicking "Configure Drivers", used to set during what periods of time a specific key/code associated with a driver will be able to take fuel. Use the Edit Time of Day List button to edit existing time of day configurations or add new ones.

**Fill Limits** Accessed by clicking "Configure Drivers", sets a fill fuel limit for a specific key/code associated with a driver. This prohibits more than the specified amount of fuel being dispensed into a given vehicle or piece of plant by the driver on a given transaction. To change the limit click in the "Allocation per Fill" field and either enter the value or over type an existing value.

**Fuel Allocation** Accessed by clicking "Configure Drivers", sets a total daily allocation of fuel for a specific key/code associated with a driver. If this feature is used, the daily limit must be more than the fill limit or the vehicle will be unable to be filled to the specified limit. The two settings interact and the lower of the two will determine how much fuel can be taken.

**Transaction Inputs** Accessed by clicking "Configure Drivers", use this to select what inputs are requested on a per driver basis. The options are:

- 1. Second ID Can be a key or code that the driver must use in addition to his primary key or code to get fuel.
- 2. Enable Job Input driver must enter a job number when refuelling the vehicle or piece of plant associated with the key or code.
- 3. Enable User Data Input driver must enter User Data when refuelling the vehicle or piece of plant associated with the key or code.
- 4. Supervisor when a selected driver is designated a supervisor, this means he can issue fuel to a vehicle or piece of plant without needing to enter a vehicle/plant key or code. A user can be both a driver and a supervisor. If a vehicle key or code is entered before the driver ID, the user is treated as a driver. If no vehicle identification (key or code) is used to start a transaction and only a driver ID is entered/presented, the user is treated as a supervisor, if the supervisor check box has been selected.

**Supervisor Inputs** Accessed by clicking "Configure Drivers", use this page to select what inputs a driver who is designated to be a supervisor must enter when they are operating as a supervisor. The options are:

- 1. Enable Job Entry requires the supervisors to enter a valid job number.
- 2. Enable User Defined Entry requires the supervisors to enter a valid user defined value, such as location.

#### Import/Export Drivers

Import or Export .csv files pre-filled with driver's details. This is useful for batch importing a large number of drivers to the SmartFill system.

#### 12.1.9 Tanks

Use this page to add tanks, if your SmartFill Gen 3 system has a SmartDip or Automatic Tank Gauging(ATG) interface fitted. If your SmartFill Gen 3 does not have a SmartDip or ATG interface, you can create virtual tanks called Smart Tanks, these allow you to track your tanks with manual dips, any transactions that occur will automatically be subtracted from the tank volume so you can monitor your tanks in real-time. The SmartTanks feature requires a subscription to our PRO Reports website add-on.

**Tanks Page** This is the Tanks page and allows you to view in almost real time, the levels in your tanks. This page shows a combination of tanks with Automatic Tank Gauging (ATG) and Smart Tanks.

The graphics displayed at the top of the page give you a visual indication of the status of your tanks, these graphics are available with PRO reports.

The table at the bottom of the tanks page lists all your tanks and the current status including the capacity of the tank, safe fill limit, current volume, last dip, and the tank name.

The colours indicate the type of tank and status of the tank. A tank with a SmartDip or ATG will be listed in the table as a white row. A Smart Tank will be listed as a green row if it has had a recent DIP, or as orange if a DIP is required

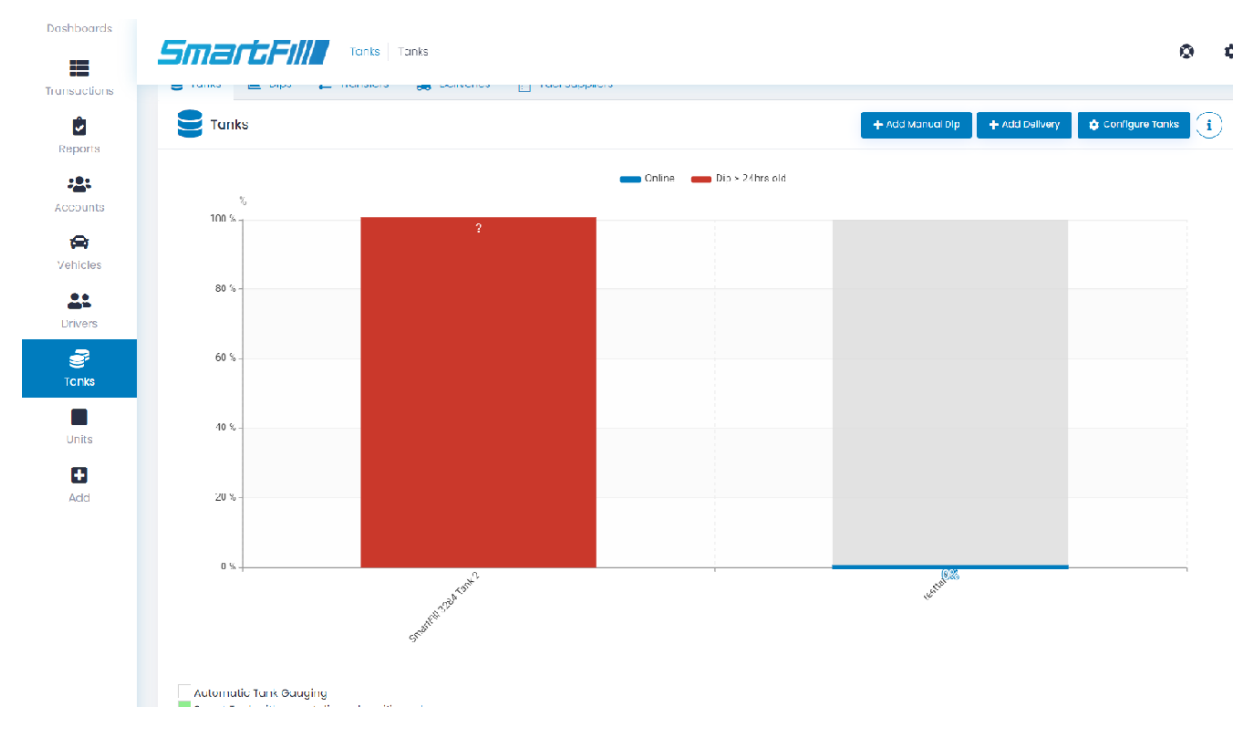

#### Figure 27: Tanks Page

From the tanks page you may edit the description of the tank by clicking into the description cell and editing the value. If you are using PRO Reports, the tank description will appear as the tank name on all charts and graphs. You can see this in figure 27, the name of the tanks in the graphics is the tank description.

Add Manual Dip - Allows you to enter the date, time, volume and volumetric unit of a manual tank dip.

Add Delivery - Allows you to enter the date, time, volume and volumetric unit of a fuel delivery. You can also include supplier, reference number, and delivery price.

**Tank Level** - **Columns** If you select columns below the Tank Level heading you will be presented with the configuration page for the live view of the tanks. This page enables you to choose which columns are displayed and the order they appear in. At the top of the page are the selected columns. You can change the column headings by selecting the heading name and then over typing it with the new name. Headings that are greyed out are set in one of the other configuration screens. You can choose which columns are displayed by dragging and dropping those required into the top section or by clicking the + symbol. The columns are removed by dragging them into the bottom section or clicking the red X.

**Tanks** - **Dips** Selecting Dips on the top toolbar shows a record of all the Daily dip transactions for all the tanks. An automatic dip is done for each tank at one minute after midnight or as close as practical to this time, effectively when the unit is next turned on.

NOTE: Selecting specific tanks above the graph will allow you to show or hide all tanks from the graph. It also shows all extra dips generated every 2 hours or by fluctuations outside the P-Factor setting which can be set between 0-100, the default is 1.

**Tanks** - **Transfers** Transfers To and Transfers From show all transfers pertaining to all listed tanks and as all transactions, may be exported for recording elsewhere.

**Tanks** - **Deliveries** When there is a large change in volume in a short period of time detected in the tank, a delivery is taken to have occurred and recorded as a tank transaction if the auto deliveries feature is enabled for the tank. This is an automatic delivery. Delivery drivers can also enter a delivery at the unit by holding down the '0' key. This is recorded as a manual delivery.

**Tanks** - **Fuel Suppliers** Add fuel suppliers and assign them keys to use at the unit on delivery, assign supplier numbers and designate fuel prices.

#### **Configure Tanks**

**Add Smart Tanks** The add Smart Tank button allows you to add a new tank if you have PRO Reports enabled on your account. You will be prompted to enter data for each of the columns that are displayed on the tanks page. Once a tank is added you can edit it from the tank page by selecting a field and over-typing the entry.

| Sma         | rtFill   | Tanks            | Tanks  |           |        |           |     |   |
|-------------|----------|------------------|--------|-----------|--------|-----------|-----|---|
| 🛢 Tanks     | 🖿 Dips   | <b>≓</b> Transfe | rs 🔒 D | eliveries | 🗯 Fuel | Suppliers |     |   |
| ← Ad        | d Tank   |                  |        |           |        |           |     |   |
| Add Smc     | ırt Tank |                  |        |           |        |           |     |   |
| Description |          |                  |        |           |        |           |     |   |
| Volumetric  | Unit     |                  | Litres |           |        |           |     | ~ |
| Capacity    |          |                  |        |           |        |           |     |   |
| Tank SFL    |          |                  |        |           |        |           |     |   |
| Fuel Type   |          |                  |        |           |        |           |     | ~ |
|             | Cancel   |                  |        |           |        |           | Add |   |

Figure 28: Add SmartTank Page

**Combine Tanks** Combine tanks by assigning SmartFill units and creating a name for your combined tank.

| <b>Lılı</b><br>Dashboards |                                                                               | nps                                    |             |                    | 0 0                               |
|---------------------------|-------------------------------------------------------------------------------|----------------------------------------|-------------|--------------------|-----------------------------------|
| Transactions<br>Reports   | E Tanks 🖿 Dips 🔁 Transfers                                                    | Deliveries <sup>1</sup> Fuel Suppliers |             | + Add Manual Dip + | Add Delivery Configure Tanks      |
| Accounts                  | How to >         Map a Pump to a Tank           Search         Type to search | ٩                                      |             |                    | +<br>Show 50 ¢                    |
| <u>.</u> .                | Pump name                                                                     | Unit#                                  | 11 Pump# 11 | Nozzle#            | From Tank                         |
| Drivers                   | Pump 1                                                                        | Adelaide SmartFill 2585                | 1           | 1                  | None                              |
| Tanks                     | Diesel HF1                                                                    | Pixel                                  | 1           | 1                  | SmartFill 3284 Tank 2<br>testtank |
| Units                     | Showing I to 2 of 2 entries                                                   |                                        |             |                    | - 1                               |

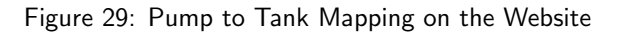

**Pumps** After a SmartTank is created, it is important to map your pumps to the tank to ensure accurate reporting. Connecting each transaction with a tank allows for reconciliation of fuel use. Inflow meters should be configured on the Transfer Meters page.

**Transfer Meters** Configuration on this page requires a SmartFill Inflow module to be installed. Once installed, set up transfer meters with "To Tank" only for deliveries, or "From" and "To" tanks for transfers.

**Mobile Tanks** Configuring a key/code to a tank allows you to authorise the fill of a mobile tank at the SmartFill unit. The movement will be treated as a transfer between tanks instead of a transaction. If you have a SmartFill on the mobile tank, you can then see the fuel leaving the mobile tank as transactions.

**Email Schedule** Tank levels may be scheduled for specific times and sent to multiple email addresses to alert you of your tank levels.

**Email Alerts** You can configure email alerts for your tanks when they become offline or reach their high or low alarms, these can be sent to multiple email addresses by separating them with a comma or a semicolon.

**Delivery Email Alerts** You can configure email alerts to notify you of fuel deliveries. This will send you the date, time, quantity, supplier and price (if set).

#### 12.1.10 Custom User Data

On the custom user data page you can define your own data that you want a driver to enter while refuelling e.g. a department or a location. The driver enters a numeric code that is mapped to a value on the website. Below is a page set up for the entry of test data. To use this function vehicle and/or drivers must have their transaction input set for a user defined field input.

| man            | UserData Definitions                                |             | 0 :                                                                |
|----------------|-----------------------------------------------------|-------------|--------------------------------------------------------------------|
| User           | Data                                                |             | + Add User Data 🛛 😰 Edit User Data alias 🔹 🖨 Configure User Data 🧃 |
| Search         | CCESS: User Data added successfully. Type to search |             | ×<br>Show 50 ¢                                                     |
| Code           |                                                     | Description | 1↓ Delete 1↓                                                       |
| 1234           |                                                     | test        | × Delete                                                           |
| Showing 1 to 1 | of 1 entries                                        |             | - <b>1</b> -                                                       |

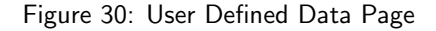

#### **Configure User Data**

**Unit Allocation** Allows user defined entries to be allocated to specific units that report to this website. The default setting is they are allocated to all units. User defined data fields can be unallocated or allocated to specific units that report to this website.

#### 12.1.11 Jobs

The details for job numbers are set up on the jobs page. On this page you can add new job numbers and map a numeric entry made at the unit to an internal job number that can be used on the transaction report.

| man            | Jobs Definitions                |                      | ٥         | ٥             |
|----------------|---------------------------------|----------------------|-----------|---------------|
| Jops           |                                 | + Add Job 🖉 🗢 Config | gure Jobs | i             |
| Search         | ICCESS: Job added successfully. | s                    | >         | ×             |
| Input Code     | 11                              | Description          | Delete    | î.            |
| 1234           |                                 | ABC Worksite         | × Dele    | ete           |
| Showing 1 to 1 | of 1 entries                    |                      | ← 1       | $\rightarrow$ |

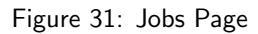

Add Job Selecting the Add button on the jobs page allows you to enter a new job number and a description for it.

#### **Configure Jobs**

**Unit Allocation** Allows job numbers to be allocated to specific units that report to this website. The default setting is all job numbers are allocated to all units. Job numbers can be unallocated or allocated to specific units that report to this website.

#### 12.1.12 Units

This page enables you to see the status and the configuration of units allocated to this website and add new units.

| SmortFill Units             | Sites  | 🌲 Alerts                |           |         |                     |           |             |               |                |                  |
|-----------------------------|--------|-------------------------|-----------|---------|---------------------|-----------|-------------|---------------|----------------|------------------|
| SmartFill Units             |        |                         |           |         |                     |           |             |               | 🕂 Add New Unit | Configure Units  |
| Search                      | Type t | o search                |           | Q       |                     |           |             |               |                | <b>Show</b> 50 ¢ |
| Serial Number               |        | Unit Name               | Model Nu  | mber 11 | Last Online         | Status 11 | Last Signal | SW Version    | Actions        |                  |
| 2585                        |        | Adelaide SmartFill 2585 | SF2-A-G-  | AC-S-W  | 2022-01-07 11:31:36 | Offline   | Ok          | 1.09.004.0007 | Configure      |                  |
| 3284                        |        | Pixel                   | SF2-A-I-A | C-S-W   | 2022-03-04 11:24:42 | Offline   | Good        | 1.09.004.0008 | Configure      |                  |
| Showing I to 2 of 2 entries |        |                         |           |         |                     |           |             |               |                | - 1 -            |
|                             |        |                         |           |         |                     |           |             |               |                |                  |

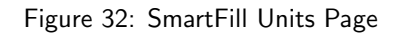

Alerts Provides alerts when the SmartFill unit goes offline.

Software Update This is where you can check and download software updates if required

**Import (From Unit to Website)** If your unit(s) is not connected to the website via a network connection then transaction and configuration data will need to be transferred via a USB drive. Export data and transactions from the SmartFill Gen 3 onto a USB drive and then use the import function to import into the website. The SmartFill Gen 3 Operations manual has details on how to export data and transactions from the SmartFill Gen 3.

**Export (From Website to Unit)** As above, if you have no network connection then use this function to export all the website configuration onto a USB drive so it can be imported into the SmartFill Gen 3. The SmartFill Gen 3 Operations manual has details on how to import data from a USB drive.

**Add New Unit** Is used to add a new unit to this website. To do this requires the security code that is shipped with the unit.

**Unit** - **Configure** This option is shown in the action column for each unit and is used to remotely configure options in the unit. There are four pages, if tank gauging is installed and three if there is no tank gauging.

| SmartFi          | SmartFills Pixel    |   | © ¢ |
|------------------|---------------------|---|-----|
| SmartFill Units  | 🚡 Sites 🌲 Alerts    |   |     |
| Fixel            |                     |   |     |
| General Pump     | s Tank Gauges Admin |   |     |
| Time             |                     |   |     |
| Display          | $\checkmark$        |   |     |
| Time zone        | Australia/Adelaide  | ~ |     |
| Measurements     |                     |   |     |
| Volumetric Units | Litres              | ~ |     |
| Currency         | \$                  |   |     |

Figure 33: Configuration - General

#### 1. **Time**

- (a) **Display** sets whether the time is shown on the display (default is on).
- (b) Time Zone Select which time zone you are in.
- 2. Measurements Sets what units are used for measurement in the unit. The options are litres and US or imperial gallons.
- 3. Menu Access Allows you to enable the Installer Menu and change the Admin and Installer PINs.
- 4. Security If the hide PIN numbers is selected, PIN entries are shown as an asterisk ' \* ' on the display when the driver enters their PIN.
- 5. Receipt Header Sets your Company Name as the header for any receipts.
- 6. Other Sets transaction hold time and input screen timeout.

|                  | tes 🌲 Alerts      |   |
|------------------|-------------------|---|
| + Pixel          |                   |   |
| General Pumps    | Tank Gauges Admin |   |
| Pump 1           |                   |   |
| Name             | Diesel HF1        |   |
| Enabled          |                   |   |
| Show Price       | $\checkmark$      |   |
| Bypass Detection | $\checkmark$      |   |
| Fuel Type        | Diesel High Flow  | ~ |
| Fuel Price       | \$ 1.750          |   |
| Cutoff Freq      | 1                 |   |
| Pulser Source    | 1                 |   |
|                  |                   |   |

**Configure** - **Pumps** This page is used to remotely configure the pumps (hoses) in the unit.

Figure 34: Configuration - Pumps

**Configure** - **Admin** The Admin screen in the configure section is used for more advanced settings, these options are as follows:

- Protocol Used to specify the pump protocol when using a Gilbarco pump
- Logging This section has two options, these should only be changed if directed by support and may use additional data if enabled
  - $\odot$  Persistent Logs
  - ⊙ Comms Debug
- Printer Used to configure a receipt printer for use with a SmartFill unit
  - $_{\odot}\,$  Enabled Choose whether receipt printer is enabled on the unit.
  - $\odot\,$  Baud Rate Default is 9600.
  - $\odot\,$  Data Bits Default is 8 bits.
  - $\odot\,$  Parity Default is none. Can be none, odd or even.
  - $\odot$  Stop Bits Default is 1 bit.
- Swipe Cards
  - $\odot$  Enable Expiry If using swipe cards this enables card expiry
- Offline Reboot If the unit goes offline, this setting specifies how long before the unit should reboot to reset the connection. The unit will not reboot if a transaction is in progress.
  - $_{\odot}\,$  Enabled Choose whether to enable offline reboot.
  - $_{\odot}\,$  Threshold How long until the unit should reboot after going offline.
  - $_{\odot}\,$  Interval At which interval the unit should keep rebooting if the connection is not restored.

| General        | Pumps | Tank Gauges | Admin |
|----------------|-------|-------------|-------|
| Protocol       |       |             |       |
| Protocol       |       | 2           |       |
| Logging        |       |             |       |
| Persistent Loç | gs    |             |       |
| Comms Debu     | ug    |             |       |
| Printer        |       |             |       |
| Enabled        |       |             |       |
| Baud Rate      |       | 960         | 00    |
| Data Bits      |       | 8           |       |
| Parity         |       | No          | ne    |
| Stop Bits      |       | 1           |       |
| Swipe Car      | ds    |             |       |
|                |       |             |       |

Figure 35: Configuration - Admin

- 1. Used to name the pump. This name is shown on the display when the pump is in use and when the pump selection screen is show (when there is more than one hose being controlled)
- 2. **Enabled** Sets whether this pump/hose is enabled on the unit. If it is not selected, the driver will not be given the option to select this pump.
- 3. Show Price When set, will make the total price of the transaction visible on the SmartFill display.
- 4. Bypass Detection If using a pump control module with compatible software, this feature allows you to record any transaction that occurs including if an asset has not been used and the system has been bypassed.
- 5. **Fuel Type** Selects the fuel type being dispensed by this pump/hose. This should ONLY be set if you are going to use fuel type checking on the vehicles or plant page.
- 6. **Fuel Price** Sets the price that is displayed when the transaction is in progress. NOTE: this is a display only function and it DOES NOT enable the system to calculate the total price of delivery.

- 7. Cutoff Freq Enables you to ignore flow rate/pulses that are very slow. Usually used when Walk time is set and there is a inflow/outflow meter used.
- 8. **Pulser Source** Enables one pulser to be used for 2 pumps. Ex. High Flow and Low Flow Diesel using the same flow meter at a pump.
- 9. Activation Sets the pump activation to Nozzle Switch or Walk time depending on your requirements.
- 10. K-Factor Sets the k-factor for the pump. See ??
- 11. Volume Multiplier Sets any volume multipliers needed for accurate display of volume.
- 12. Gilbarco Digits Sets the displayed amount of digits for Gilbarco pumps. See ??
- 13. Device Type Read-only information about the type of SmartFill Gen 3.
- 14. Version Read-only information about the version number of the SmartFill Gen 3.
- 15. Unit Read-only information about the unit of the SmartFill Gen 3.
- 16. Slot Read-only information about the slot of the SmartFill Gen 3.

#### **Tank Gauges**

| SmartFill Units 🔒 Sites 🌲 | Alerts              |  |
|---------------------------|---------------------|--|
| Fixel                     |                     |  |
| General Pumps Tank Ga     | uges Admin          |  |
| Tank 1                    |                     |  |
| Alarm Enabled             |                     |  |
| Low Alarm Volume          | 0                   |  |
| High Alarm Volume         | 0                   |  |
| Device Type               | Tank_Gauge_SmartDip |  |
| Version                   | 1.7.0               |  |
| Unit                      | 0                   |  |
| Slot                      | 1                   |  |

Figure 36: Configuration - Tank Gauges

- 1. Alarm Enabled sets whether the tank level alarms are active. If enabled and notifications are set on the tanks page, an SMS will be sent to the numbers on the notification list when either a low or high alarm condition occurs.
- 2. Low Alarm Volume sets the level at which the system will send a low level alert via SMS, if configured.
- 3. High Alarm Volume sets the level at which the system will send a high level alert via SMS, if configured.
- 4. Device Type Shows the type of tank gauge used for each tank.
- 5. Version Read-Only information about the version of the tank.
- 6. Unit Read-Only information about the unit the tank is assigned.
- 7. Slot Read-Only information about the slot that tank is assigned.

**Configure** - **Admin** The Admin screen in the configure section is used for more advanced settings, these options are as follows:

- Protocol Used to specify the pump protocol when using a Gilbarco pump
- Logging This section has two options, these should only be changed if directed by support and may use additional data if enabled
  - $\odot$  Persistent Logs
  - ⊙ Comms Debug
- Printer Used to configure a receipt printer for use with a SmartFill unit
  - $_{\odot}\,$  Enabled Choose whether receipt printer is enabled on the unit.
  - $\odot\,$  Baud Rate Default is 9600.
  - $\odot~$  Data Bits Default is 8 bits.
  - $_{\odot}\,$  Parity Default is none. Can be none, odd or even.
  - $\odot$  Stop Bits Default is 1 bit.
- Swipe Cards
  - $\odot$  Enable Expiry If using swipe cards this enables card expiry
- Offline Reboot If the unit goes offline, this setting specifies how long before the unit should reboot to reset the connection. The unit will not reboot if a transaction is in progress.
  - $_{\odot}\,$  Enabled Choose whether to enable offline reboot.
  - $_{\odot}\,$  Threshold How long until the unit should reboot after going offline.
  - $_{\odot}\,$  Interval At which interval the unit should keep rebooting if the connection is not restored.

#### 12.1.13 Admin

The Admin page lists out all the users who have access to your website, from here you can manage accounts and permissions, create new accounts for your website, and change your password.

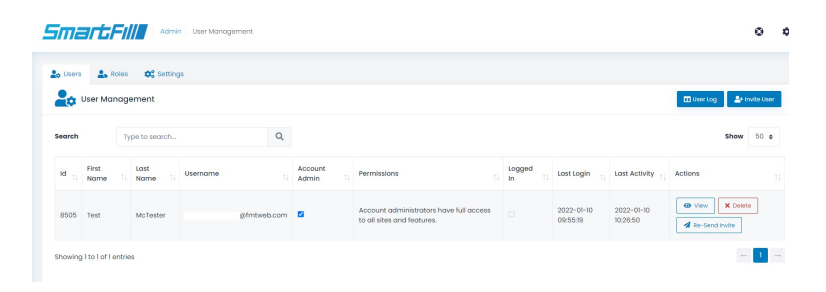

Figure 37: Admin

Admin - ISO/Access Registration This page lists the ISO/Access pairs that are authorised for use with SmartFill units registered to this website. When adding a swipe card as a vehicle/plant/driver the ISO/Access pair name must be referenced for each card so the SmartFill unit can grant authorisation.

| Lill<br>Dashboards | Smartfill Vehicles ISO/Access Registration |                  |            |               |                               |                   |           |
|--------------------|--------------------------------------------|------------------|------------|---------------|-------------------------------|-------------------|-----------|
| Transactions       |                                            | ess Registration |            |               | + Add ISO/Access Registration | Configure Vehicle | 5         |
| Reports            | Search                                     | Type to search   | Q          |               |                               | Show 50 :         |           |
| Vehicles           | Id                                         | 1 Name 1         | ISO Number | Access Number | Ignore Access Number          | Delete            |           |
| <b>S</b><br>Tanks  | 2                                          | BP 7050 1        | 705001     | 74001         | 0                             | × Delete          | 2         |
| Units              | Showing 1 to 1 of 1                        | entries          |            |               |                               | - 1               | -         |
| <b>A</b> dd        |                                            |                  |            |               |                               |                   | S Feedbac |
|                    |                                            |                  |            |               |                               |                   |           |

Figure 38: Admin ISO/Access Registration

To add an ISO/Access pair, click the **Add** button and fill out the form with the ISO and Access number and give the pair a reference name. Some cards are not encoded with an access number. For these check the "Ignore Access Number" checkbox and only include an ISO number.

| Lill<br>Dashboards | Smart Fills                           | cles ISO/Access Registration |     |  | ٥                  | ٥        |
|--------------------|---------------------------------------|------------------------------|-----|--|--------------------|----------|
| Transactions       | ISO/Access Registration               | 1                            |     |  | Configure Vehicles |          |
| Keports            | Name                                  |                              |     |  |                    |          |
| 🚘<br>vehicles      | ISO Number                            |                              |     |  |                    |          |
| Tanka              | Access Number<br>Ignore Access Number |                              |     |  |                    |          |
| Units              | Concel                                |                              | Add |  |                    | ž        |
| +<br>Add           |                                       | _                            |     |  |                    | O Feedbo |
|                    |                                       |                              |     |  |                    |          |
|                    |                                       |                              |     |  |                    |          |
|                    |                                       |                              |     |  |                    |          |

Figure 39: Add ISO/Access Pair

**View/Edit Users** It is possible on this screen to view all users, define them as administrators or not and to delete users from the system.

| le Users 🔮 Roles 😂 Settings |                        |          |          |          |                            |             |        | TL       | Testing Pty Ltd<br>System Administrator |             |                       |                                |  |                                         |  |  |            |   |      |   |  |
|-----------------------------|------------------------|----------|----------|----------|----------------------------|-------------|--------|----------|-----------------------------------------|-------------|-----------------------|--------------------------------|--|-----------------------------------------|--|--|------------|---|------|---|--|
| earch                       | Type to s              | arch     |          | Q        |                            |             |        |          |                                         | e           | My Pr<br>Accor        | ofile<br>unt settings and more |  |                                         |  |  |            |   |      |   |  |
|                             |                        |          |          |          |                            |             |        |          |                                         | -           | 🔊 Syste               | m Administrator                |  |                                         |  |  |            |   |      |   |  |
| Id 11 First<br>Name         | 1. Last<br>1↓ Nam      | †↓       | Username |          | Account<br>Admin î↓        | Permissions | Logged |          | Last Login                              | ti 💼        | Show                  | Deleted!                       |  |                                         |  |  |            |   |      |   |  |
| SEOE Tost                   | McTester               | McTester | cTester  | McTester | McTester                   | ter         |        |          | efetue                                  | @fmtweb.com |                       | @fmtweb.com                    |  | Account administrators have full access |  |  | 2022-01-10 | - | Admi | n |  |
| 6505 Test                   | lest Mclester @rmtweb. |          | Neb.com  |          | to all sites and features. | es.         |        | 09:55:19 |                                         | Switc       | h back to old Website |                                |  |                                         |  |  |            |   |      |   |  |

Figure 40: Admin View/Edit Users

Invite New User Use this page to add new users to the system. Fill in the details and click "Invite".

| <b>L</b> + Invite User                                                |                                                                                 | ×    |
|-----------------------------------------------------------------------|---------------------------------------------------------------------------------|------|
| Complete this form to invite<br>An email will be sent to this email a | a new user into the system.<br>ddress asking to register into the system.       |      |
| Email Address                                                         |                                                                                 |      |
| Account admin                                                         | Account Administrators will always have full access, other options are ignored. |      |
| Site                                                                  | All Sites                                                                       | ~    |
|                                                                       | To manage sites Click here                                                      |      |
| Role                                                                  | Site Admin                                                                      | ~    |
|                                                                       | To manage roles Click here                                                      |      |
|                                                                       | Cancel                                                                          | vite |

Figure 41: Admin Add User

My Profile - Change Password Use this page to change the password of the currently logged in user.

| Image: Source     Image: Source     Image: Sou | Smarts Min Change Password   |                               |                                  |                    |  |  |  |  |  |
|----------------------------------------------------------------------------------------------------|------------------------------|-------------------------------|----------------------------------|--------------------|--|--|--|--|--|
| Test McTester     SmartFill Expert   Email:   @fmtweb.com   Phone:   1800AMAZING     Personal Information   Profile Permissions     Profile Permissions     Change Password     Update your password periodically     Current Password     New Password     Retype New Password     Submit                                                                                                    | Lusers Loles Change Password | Losers Losers Change Password |                                  |                    |  |  |  |  |  |
| Test McLester Current Password   SmartFill Expert   Email:   @fmtweb.com   Phone:   1800AMAZING   New Password     Retype New Password     Profile Permissions     © Change Password     Submit                                                                                                    | Test Materia                 |                               | Change Password Update your past | sword periodically |  |  |  |  |  |
| Email: @fmtweb.com   Phone: 1800AMAZING     New Password     Retype New Password     Retype New Password     Submit                                                                                                    | SmartFill Expert             |                               | Current Password                 |                    |  |  |  |  |  |
| Personal Information   Profile Permissions   Change Password    Submit                                                                                                    | Email: @<br>Phone: 1         | fmtweb.com<br>800AMAZING      | New Password                     |                    |  |  |  |  |  |
| Profile Permissions  Change Password  Submit                                                                                                    | Personal Information         |                               | Retype New Password              |                    |  |  |  |  |  |
| Change Password Submit                                                                                                    | Profile Permissions          |                               |                                  |                    |  |  |  |  |  |
|                                                                                                    | Change Password              |                               |                                  | Submit             |  |  |  |  |  |
|                                                                                                    |                              |                               |                                  |                    |  |  |  |  |  |

Figure 42: Admin Change Password

## 13 Troubleshooting at the SmartFill Gen 3 unit.

#### 13.1 Key Problems?

#### 13.1.1 Require more vehicle keys?

• Contact us at sales.us@fluidmt.com if you are in the USA or sales@fluidmt.com for the rest of the world.

WARNING

• Always use genuine SmartFill Gen 3 keys, as there are several types of button, and some types do not operate correctly with SmartFill Gen 3 system due to differences inside the button.

WARNING

• Check that your supplier can guarantee that the keys will be SmartFill Gen 3 compatible before purchasing.

#### 13.1.2 SmartFill Gen 3 unit does nothing when a key is presented.

- 1. Ensure the SmartFill Gen 3 unit is powered on.
- 2. Check the area around the sensors for dirt or moisture, and clean with a soft cloth if necessary.
- 3. Perform a power reset by turning the power OFF to the SmartFill Gen 3 unit for 30 seconds, then on again.
- 4. Check you are presenting the key in the correct area.
  - (a) For iButton(Dallas keys) the iButton reader is to the right of the display.

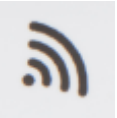

- (b) For NFC fobs & cards the reader is strongest at the bottom where the Wi-Fi symbol is.
- 5. Try another key, if it works, then the key may be faulty.
- 6. If another key also does not work, have an electrician check the SmartFill Gen 3 unit is properly powered.
- 7. If the key has not been supplied by the SmartFill Gen 3 unit manufacturers, it may not be compatible.
- 8. If all above are OK, arrange a SmartFill Gen 3 unit supplier to inspect/service your SmartFill Gen 3 unit.

#### 13.1.3 Keys shows as 'INVALID'.

- The key may not have been loaded into the SmartFill Gen 3, or may be an incompatible type key (not a genuine manufacturer supplied SmartFill Gen 3 key). You can add via the installation menu at the unit or by adding them at the website.
- If the front of the SmartFill Gen 3 is wet, you may need to dry the area around the key sensors with a tissue or clean rag. Moisture around the sensors will cause the keys to misread.
- If the key has been loaded onto the website, the unit may not have synced with the website or you have not entered the key number correctly on the website.
- If the key was added at the website, ensure the Input Type is set to 'Key'

#### 13.1.4 Lost vehicle keys.

If you lose a vehicle key...

1. Delete the key at the website.

If you find old keys, you can use them again. Test them on the SmartFill Gen 3 unit when finding them to ensure they work then add them to the website in the usual manner. If they do operate, delete that number in the system.

#### 13.1.5 Lost door lock key.

If you lose your SmartFill Gen 3 unit door lock key, you should replace the lock immediately. Some SmartFill Gen 3 unit systems have a bypass switch fitted internally, and having the door key may give the person the opportunity to bypass the SmartFill Gen 3 unit, and take fuel unauthorized, and unrecorded.

#### 13.2 PIN Number Problems?

#### 13.2.1 Not asking for PIN number.

• Check your driver and vehicle configuration. A driver who has a key and is marked as a supervisor will not be asked for a PIN.

#### 13.2.2 Invalid PIN.

• Check your SmartFill configuration on the website for that PIN.

#### **13.3** Pump / dispenser problems.

#### 13.3.1 Pump stops after a short period.

The cause of this problem is easier to identify, if you check that the litres taken were recorded or not.

- 1. If litres are NOT recorded by the SmartFill Gen 3 unit...
  - (a) The SmartFill Gen 3 unit is most likely not receiving pulses from the flow meter.
- 2. If litres ARE recorded by the SmartFill Gen 3 unit.
  - (a) The SmartFill Gen 3 unit thinks that the nozzle has been hung up. Check wiring / micros switches etc.
  - (b) The wiring to the pump / valve may be faulty / poor connections. Check all wiring.

#### 13.3.2 SmartFill Gen 3 unit is not recording litres accurately.

- 1. Systems with relay pump modules (pulse input and relay / valve control).
  - (a) SmartFill Gen 3 unit is not calibrated correctly to flow meter / dispenser. The SmartFill Gen 3 unit should be calibrated with a proving measure or master flow meter.
- 2. Systems with a protocol(Gilbarco or NZ) comms module
  - (a) Protocol communications systems...
    - i. The SmartFill Gen 3 unit and the dispenser MUST both be in the same 5 or 6 digit mode. If they are set differently, the decimal point in the litres reading may be in the wrong place. See the relevant installers documentation for 5/6 digit setup procedures.
    - ii. The Dispenser may be set in 5 digit mode, but still allowing a fuel delivery over 999.99 litres. This has occurred previously on PEC dispensers, and it causes the dispenser to lose the 1000's in the litres, i.e. a delivery of 1354.77 litres is recorded as 354.77. This is a dispenser issue, not a SmartFill Gen 3 unit issue. Ensure that both the SmartFill Gen 3 unit and the dispenser are both set in 6 digit mode wherever possible.

# Part II SmartDip Operation

## 14 Overview

The SmartDip is a tank gauging product that is either fitted as an option to the SmartFill unit or supplied as a stand alone unit. One SmartDip module can monitor up to four tanks. The levels from tanks can be displayed locally by holding down the  $\langle CLR \rangle$  key if incorporated with a SmartFill Gen 3 unit, sent via an SMS message if a 3G/4G module is fitted and viewed on the website.

The SmartDip has the ability to generate high and low levels alarms. On activation of the alarm a SMS will be sent to all numbers recorded in the unit.

## 15 Viewing Tank Levels

- If installed and configured, the tank levels can be viewed by holding down the  $\langle CLR \rangle$  key at the SmartFill Gen 3.
- If your SmartFill Gen 3 is connected to a network then the tank levels can also be viewed on the Tanks page of the website.
- If you have the phone number of the SIM card in the 3G/4G module, then you can send it a SMS and the SmartFill Gen 3 will send back a SMS with the current tank levels. This option needs to be configured before it is accessible. Contact Fluid Management Technology support to do this for you.

## 16 Troubleshooting SmartDip

### 16.1 Tank level not changing on the website

This means an interruption in the communications. Check that the SmartFill Gen 3 unit itself is connected to the website by pressing and holding the <4> key to show the network status or by checking the SmartFill Units page of the website. Also, check the wiring from the sensor to the SmartDip module. If this has been disconnected then the website will show the last value received.

## 16.2 Tank level incorrect

Check the configuration settings for the tank at the SmartFill Gen 3 unit. See the installation manual for how to do this. If the problem persists contact your SmartDip installer for them to check the sensor installation. The sensor must be fully sealed as any fluid in contact with the sensor will degrade the reading.

## 16.3 No tank level showing

Ensure the configuration settings for the tank at the SmartFill Gen 3 unit have it set to "Enable" for that tank. If this is correct then check the wiring from the sensor to the SmartDip module as 0% means that the SmartDip module is not receiving a signal from the sensor.

## 16.4 Tank level at 100%

There is either water/fluid in the pipe that houses the sensor or there is a short in the wiring from the sensor to the SmartDip module. If the pipe has been flooded then a new sensor will be required.

## 16.5 The SmartDip module

For each tank connected to the SmartDip module there should be a LED on next to that tank designation on the module. If it is not on or flashing then that would indicate an issue with the gauging. Please call Fluid Management technology support to identify the issue.

#### The following fault conditions can occur on the Module:

#### 16.5.1 Open Circuit

The level bar goes red and the below it the word "offline" appears. The corresponding tank led on the module will also not be lit

#### 16.5.2 Short Circuit (current > 27.6mA)

The bar remains white with no level showing. All the tank LEDs on the module flash on and off at a 1Hz rate. Once the short is removed, the unit must be rebooted to clear the fault condition.